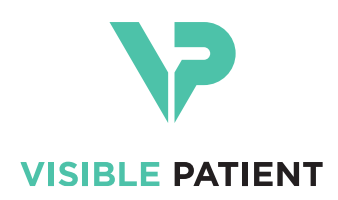

# Visible Patient Planning iOS Navodila za uporabo

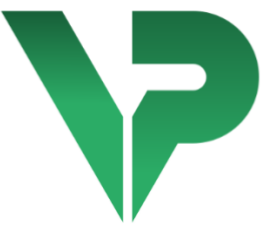

# VISIBLE PATIENT PLANNING iOS

Različica: 2.3.9

Junij 2022

Edinstvena identifikacijska številka (UDI)

\*+B373VPPI0/\$\$72.3.9X\*

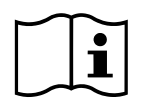

Navodila za uporabo (v angleščini in drugih razpoložljivih jezikih) lahko prenesete na: <a href="https://www.visiblepatient.com/sl/go/planning-ios/2.3.9/user-manual">https://www.visiblepatient.com/sl/go/planning-ios/2.3.9/user-manual</a>. Pisno kopijo navodil za uporabo lahko zahtevate brez dodatnih stroškov na contact@visiblepatient.com, dostavljena pa bo v roku sedmih delovnih dni.

# Indikacije za uporabo

Visible Patient Planning iOS je aplikacija za medicinsko slikanje, ki omogoča pregled, analizo, komunikacijo in izmenjavo zdravstvenih podatkov za odrasle in v pediatriji. Programska oprema je namenjena tudi predoperativnemu načrtovanju kirurških posegov, pooperativnemu nadzoru in predoperativnemu prikazu zgoraj omenjenih zdravstvenih podatkov.

Izdelek ni namenjen uporabi za primarno diagnostično razlago mamografskih slik.

Programska oprema vključuje osnovna orodja za upravljanje medicinskih podatkov, vključno s 3D vizualizacijo, branjem medicinskih dokumentov, meritvami, varnim prenosom, shranjevanjem itd.

Vključuje tudi napredna orodja za vizualizacijo in analizo segmentov organov, ki so približki žilnih / dihalnih območij jeter, pljuč ali ledvic.

Programska oprema je zasnovana za uporabo s strani kvalificiranih strokovnjakov (vključno z zdravniki, kirurgi in tehniki) in kot pomoč kliničnemu zdravniku, ki je edini odgovoren za vse končne odločitve glede vodenja pacientov.

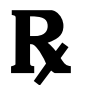

Uporaba samo na zdravniški recept

#### **OPOZORILO:**

Zvezna zakonodaja ZDA dovoljuje prodajo tega izdelka le s strani zdravnika ali po njegovem naročilu.

# Odobritve

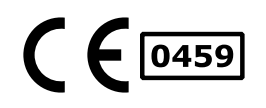

Visible Patient Planning iOS je programska oprema za medicinske pripomočke **z oznako CE**. Zato se lahko uporablja v kliničnem okolju in/ali za obravnavo pacientov le v državah Evropske unije, kjer to dovoljuje zakonodaja (Celoten seznam držav je na voljo na tem naslovu: https://www.visiblepatient.com/sl/go/planning-ios/2.3.9/countries).

# Uporaba tega medicinskega pripomočka ni dovoljena v državah, ki niso navedene zgoraj.

V teh državah velja ta naprava za prototip programske opreme, njena uporaba pa je omejena na komunikacijo s pacienti, raziskave ter izobraževalne ali predstavitvene namene. Vsaka druga uporaba je prepovedana, zlasti klinična uporaba za diagnostično interpretacijo ali operativno načrtovanje v humani medicini.

Leto prve izdaje certifikata CE: 2020

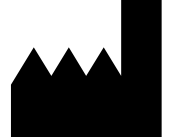

Visible Patient 8 rue Gustave Adolphe Hirn 67000 STRASBOURG FRANCIJA

| Kontakt       | E-naslov: <u>support@visiblepatient.com</u><br>Tel. +33 (0)3 68 66 81 81                       |
|---------------|------------------------------------------------------------------------------------------------|
|               | Spletišče: <u>www.visiblepatient.com</u>                                                       |
| Agent US      | STRATEGY Inc.                                                                                  |
|               | 805 Bennington Drive suite 200 Raleigh                                                         |
|               | North Carolina 27615 United States                                                             |
|               | Telefon: +1 919 900 0718                                                                       |
|               | Faks: +1 919 977 0808                                                                          |
|               | E-naslov: <a href="mailto:nancy.patterson@strategyinc.net">nancy.patterson@strategyinc.net</a> |
| Sponzor za    | Johnson & Johnson Medical                                                                      |
| Avstralijo    | 1-5 Khartoum Road, North Ryde.                                                                 |
|               | N.S.W. 2113                                                                                    |
| onzor za Novo | Johnson & Johnson NZ (Ltd)                                                                     |

Sponzor za Novo<br/>ZelandijoJohnson & Johnson NZ (Ltd)507 Mount Wellington Hwy, Mount Wellington,<br/>Auckland 1060, New Zealand

# Vsebina

| 1 | I   | Indik | acije za uporabo                                                   | 6  |
|---|-----|-------|--------------------------------------------------------------------|----|
|   | 1.1 | -     | Splošno                                                            | 6  |
|   | 1.2 | 2     | Ciljna populacija pacientov                                        | 6  |
|   | 1.3 |       | Ciljni uporabniki                                                  | 7  |
| 2 | ŀ   | Kont  | raindikacija                                                       | 7  |
| 3 | F   | Priča | kovana učinkovitost in izjava                                      | 7  |
|   | 3.1 |       | Klinična učinkovitost                                              | 7  |
|   | 3.2 | -     | Izjave o varnosti                                                  | 7  |
|   | 3.3 |       | Izjave o varnosti                                                  | 8  |
|   | 3.4 | Ļ     | Tehnična učinkovitost                                              | 8  |
| 4 | (   | Оро   | zorila                                                             | 8  |
|   | 4.1 | -     | Splošno opozorilo                                                  | 8  |
|   | 4.2 | 2     | Izjava o omejitvi odgovornosti glede varnega računalniškega okolja | 9  |
|   | 4.3 | 5     | Opozorilo glede dostopa do podatkov o pacientu                     | 9  |
|   | 4.4 | Ļ     | Opozorilo glede prikaza 3D podatkov o pacientu                     | 9  |
|   | 4.5 | ,     | Opozorilo glede volumnov anatomskih struktur                       | 9  |
|   | 4.6 | 5     | Opozorilo glede izračuna žilnih ali respiratornih območij          | 10 |
| 5 | ٦   | Tehr  | iični podatki                                                      | 10 |
|   | 5.1 |       | Sistemske zahteve in funkcije                                      | 10 |
|   | 5.2 |       | Pregled aplikacije                                                 | 10 |
|   | 5.3 | 6     | Moduli aplikacije                                                  | 11 |
|   | ŗ   | 5.3.1 | . Pridobivanje in prikaz seznama primerov                          | 11 |
|   | [   | 5.3.2 | Predogled primera in prenos serij                                  | 12 |
|   | [   | 5.3.3 | Ogled serije modelov                                               | 12 |
|   | [   | 5.3.4 | Vizualizacija serije izrezkov                                      | 12 |
|   | [   | 5.3.5 | Vizualizacija serije PDF                                           | 12 |
|   | 5   | 5.3.6 | Upravljanje uporabniških računov                                   | 12 |
|   | 5   | 5.3.7 | Nastavitve aplikacije                                              | 12 |
|   | 5   | 5.3.8 | Regulativne informacije                                            | 13 |
|   | [   | 5.3.9 | Pomoč                                                              | 13 |
|   | [   | 5.3.1 | .0 Povezave za Visible Patient                                     | 13 |
| 6 | ſ   | Navo  | odila za namestitev                                                | 13 |

| 7  | Prav  | ilnik | o varnosti                                               | 15 |
|----|-------|-------|----------------------------------------------------------|----|
| 8  | Nači  | n upo | orabe                                                    | 17 |
|    | 8.1   | Kako  | o registrirati obstoječi račun Visible Patient           | 17 |
|    | 8.2   | Kako  | o ustvariti in registrirati nov račun za Visible Patient | 19 |
|    | 8.3   | Kako  | o pridobiti in prikazati njegov seznam primerov          | 20 |
|    | 8.4   | Kako  | o filtrirati in razvrstiti seznam primerov               | 22 |
|    | 8.5   | Kako  | o dostopati do podatkov o primeru                        | 23 |
|    | 8.6   | Kako  | o si ogledati serijo modelov                             | 25 |
|    | 8.6.1 | L     | Odpiranje serije modelov                                 | 25 |
|    | 8.6.2 | 2     | Osnovne interakcije                                      | 26 |
|    | 8.6.3 | 3     | Orodja                                                   | 26 |
|    | 8.6.4 | 1     | Druga dejanja                                            | 27 |
|    | 8.7   | Kako  | o si ogledati serijo PDF                                 | 30 |
|    | 8.7.1 | L     | Odpiranje serije PDF                                     | 30 |
|    | 8.7.2 | 2     | Osnovne interakcije                                      | 30 |
|    | 8.8   | Kako  | o si ogledati serijo izrezkov                            | 31 |
|    | 8.8.1 | L     | Odpiranje serije izrezkov                                | 31 |
|    | 8.8.2 | 2     | Osnovne interakcije                                      | 32 |
|    | 8.8.3 | 3     | Orodja                                                   | 32 |
|    | 8.8.4 | 1     | Prikaz resekcijskih volumnov                             | 33 |
|    | 8.8.5 | 5     | Izračuni resekcijskih volumnov                           | 34 |
|    | 8.8.6 | 5     | Ocena žilnih ali dihalnih območij                        | 35 |
|    | 8.8.7 | 7     | Druga dejanja                                            | 36 |
|    | 8.9   | Kako  | o posodobiti primer                                      | 36 |
|    | 8.10  | Kako  | o izbrisati prenesene serije                             | 38 |
|    | 8.11  | Kako  | o izbrisati registrirane račune                          | 41 |
|    | 8.12  | Kako  | o dostopati do nastavitev aplikacije                     | 43 |
|    | 8.13  | Kako  | o dostopati do regulativnih informacij                   | 44 |
|    | 8.14  | Kako  | o dostopati do informacij pomoči                         | 45 |
|    | 8.15  | Kako  | o odpreti povezavo za Visible Patient                    | 46 |
| 9  | Vzdr  | ževa  | nje                                                      | 47 |
|    | 9.1   | Poso  | odobitev aplikacije                                      | 47 |
| 1( | ) Re  | eševa | anje težav                                               | 47 |
|    | 10.1  | Splo  | šne težave                                               | 47 |
|    | 10.1  | .1    | Ne morem registrirati svojega računa                     | 47 |

| 10.1.2    | Ne morem pridobiti svojega seznama primerov    | 48 |
|-----------|------------------------------------------------|----|
| 10.1.3    | Ne morem prenesti serije, povezane s primeri   | 49 |
| 10.1.4    | Ne morem odpreti serije                        | 49 |
| 10.1.5    | Ne morem odpreti povezave za Visible Patient   | 49 |
| 10.2 Teža | ave s 3D vizualizacijo                         | 50 |
| 10.2.1    | Ne morem komunicirati z modelom                | 50 |
| 10.2.2    | Ne morem skriti anatomske strukture            | 50 |
| 10.2.3    | Ne vidim volumnov, povezanih s podatki izrezka | 51 |

# 1 Indikacije za uporabo

# 1.1 Splošno

Visible Patient Planning iOS je aplikacija za medicinsko slikanje, ki omogoča pregled, analizo, komunikacijo in izmenjavo zdravstvenih podatkov za odrasle in za pediatrijo. Programska oprema je namenjena tudi predoperativnemu načrtovanju kirurških posegov, pooperativnemu nadzoru in predoperativnemu prikazu zgoraj omenjenih zdravstvenih podatkov.

Izdelek ni namenjen uporabi za primarno diagnostično razlago mamografskih slik.

Programska oprema vključuje osnovna orodja za upravljanje medicinskih podatkov, vključno s 3D vizualizacijo, branjem medicinskih dokumentov, meritvami, varnim prenosom, shranjevanjem itd.

Vključuje tudi napredna orodja za vizualizacijo in analizo segmentov organov, ki so približki žilnih / dihalnih območij jeter, pljuč ali ledvic.

Programska oprema je zasnovana za uporabo s strani kvalificiranih strokovnjakov (vključno z zdravniki, kirurgi in tehniki) in kot pomoč kliničnemu zdravniku, ki je edini odgovoren za vse končne odločitve glede vodenja pacientov.

# 1.2 Ciljna populacija pacientov

Visible Patient Planning iOS 2.3.9 se lahko uporablja ne glede na starost pacienta.

- Novorojenček (od rojstva do 28 dni)
- Dojenček (od 29 dni do 2 let)
- Otrok (od 2 do 12 let)
- Mladostnik (od 12 do 18 let)
- Mladostnik v tranziciji (star od 18 do 21 let)
- Odrasli (starejši od 21 let)

# 1.3 Ciljni uporabniki

Za uporabo aplikacije Visible Patient Planning iOS 2.3.9 morajo imeti uporabniki naslednja znanja:

- Anatomija in patologija človeka
- Medicinski in tehnični jezik

Programska oprema je namenjena kot pomoč zdravniku, ki je izključno odgovoren za sprejemanje končnih odločitev glede vodenja pacienta.

Pacient ni uporabnik aplikacije Visible Patient Planning iOS 2.3.9.

# 2 Kontraindikacija

Izdelek ni namenjen uporabi z oziroma za primarno diagnostično razlago mamografskih slik (MG).

# 3 Pričakovana učinkovitost in izjava

# 3.1 Klinična učinkovitost

Visible Patient Planning iOS 2.3.9 ne navaja klinične učinkovitosti.

# 3.2 Izjave o varnosti

Visible Patient Planning iOS 2.3.9 je samostojna aplikacija. Ni ugotovljenega kliničnega tveganja za uporabnika ali pacienta. Zato pri uporabi aplikacije Visible Patient Planning iOS ni pričakovanih neželenih stranskih učinkov 2.3.9.

Vendar pa so bili ugotovljeni nekateri posredni negativni učinki, ki se lahko pojavijo:

- 1. Manjše poškodbe, ki nastanejo pri pacientih zaradi daljših operacij ali nepotrebnih rezov med operacijo zaradi napačne interpretacije pacientovega modela.
  - a. Prosojnost modela lahko povzroči netočno upodobitev 3D modela, kar vodi do napak pri interpretaciji modela pacienta.
  - b. Prosojnost modela in ugnezdenih struktur lahko povzroči težave pri razumevanju relativnih položajev anatomskih struktur, kar vodi do napak pri interpretaciji modela pacienta.
  - c. Prosojnost modela, ugnezdene strukture in izbrani elementi lahko povzročijo težave pri razumevanju relativnih položajev anatomskih struktur, kar vodi do napak pri interpretaciji modela pacienta.
  - d. Mehanizem za posodobitev revizije elektronskega kartona bolnikov lahko povzroči težave pri pridobivanju najnovejše revizije modela, posledica tega pa je uporaba modela s potencialnimi približki, kar vodi do napak pri interpretaciji modela pacienta.
  - e. Kršitelj lahko najde in izkoristi ranljivost v programski opremi ali okolju, da spremeni bolnikovo kartoteko in zdravstvene podatke, kar vodi do napak pri interpretaciji modela pacienta.

- f. Lahko se pojavijo težave s programsko opremo, ki povzročajo napake pri razlagi modela pacienta.
- 2. Manjše poškodbe, ki nastanejo pri pacientih zaradi daljših operacij ali nepotrebnih rezov med operacijo zaradi analize napačnega (ali drugega) pacienta.
  - a. Uporabnik ima lahko težave pri identifikaciji pacienta ali izbiri želenega primera, kar povzroči zmedo pri več bolnikih.
  - b. Kršitelj lahko najde in izkoristi ranljivost v programski opremi ali okolju, da spremeni evidenco pacienta in medicinske podatke, in povzroči zmedo pri več pacientih.
  - c. Lahko se pojavijo težave s programsko opremo, ki povzročijo zmedo pri več pacientih.

# 3.3 Izjave o varnosti

Z uporabo tega medicinskega pripomočka bi lahko bile izpostavljene zaščitene zdravstvene informacije.

Aplikacija in uporabniški priročnik zagotavljata uporabniku varnostno politiko.

# 3.4 Tehnična učinkovitost

Visible Patient Planning iOS 2.3.9 omogoča zdravstveni ekipi, da:

- Razume lokacijo anatomskih struktur;
- Analizira lokacijo anatomskih struktur;
- Prenaša in pregleduje zdravstvena poročila;
- Izračuna ustrezne volumne, ki se nanašajo na načrtovanje resekcije organa.

Vse funkcije aplikacije Visible Patient Planning iOS so bile preizkušene v fazi testiranja razvoja. Vse funkcije se lahko uporabljajo za odrasle in/ali v pediatriji.

Poleg tega sta bila opravljena pregled literature in ocena po dajanju na trg, kot pomoč pri podpori delovanja naprave in ciljni uporabi.

# 4 Opozorila

# 4.1 Splošno opozorilo

**Opozorilo:**Programska oprema je zasnovana za uporabo s strani kvalificiranih strokovnjakov (vključno z zdravniki, kirurgi in tehniki) in kot pomoč kliničnemu zdravniku, ki je edini odgovoren za vse končne odločitve glede vodenja pacientov.

Nikoli ne uporabljajte aplikacije VP Planning iOS brez nasveta usposobljenega zdravstvenega delavca.

Vsak resen incident v zvezi z napravo je treba prijaviti družbi Visible Patient in pristojnim lokalnim organom.

### 4.2 Izjava o omejitvi odgovornosti glede varnega računalniškega okolja

**Opozorilo:** Visible Patient zahteva, da je aplikacija nameščena na varni napravi, ki je skladna s predpisi vaše države.

Nikoli ne uporabljajte aplikacije VP Planning iOS na napravi, ki ni v skladu z varnostno politiko, ki je priložena aplikaciji. Neupoštevanje varnostnih ukrepov lahko povzroči okvaro naprave, izgubo podatkov (medicinskih ali osebnih), poškodbo njihove celovitosti ali izpostavljenost varnostnim grožnjam iz računalniškega omrežja. **To lahko povzroči manjšo škodo pacientu.** 

# 4.3 Opozorilo glede dostopa do podatkov o pacientu

**Opozorilo:** Obnovitev, posodabljanje in dostop do zdravstvenih podatkov opravlja uporabnik ročno. Poskrbite, da imate vedno na voljo najnovejšo revizijo primera, preden dostopate do zdravstvenih podatkov. Prav tako si ne pozabite ogledati podatkov za želene paciente.

Nikoli ne uporabljajte podatkov, ki niso posodobljeni ali ne ustrezajo vašemu pacientu. Takšna uporaba lahko povzroči manjšo škodo pacientu, kot je podaljšan čas delovanja ali nepotrebni rezi tkiva med operacijo zaradi napačnih informacij.

## 4.4 Opozorilo glede prikaza 3D podatkov o pacientu

**Opozorilo:** upodobitev prosojnih struktur v 3D modelu se lahko spremeni v primeru posodobitve operacijskega sistema ali težave s programsko opremo.

Poskrbite, da imate vedno na voljo posodobljeno različico aplikacije in operacijskega sistema. Uporaba zastarelih različic programske opreme lahko povzroči manjšo škodo pacientu, kot je podaljšan čas delovanja ali nepotrebni zarezi v tkivih med operacijo zaradi napačnih informacij.

# 4.5 Opozorilo glede volumnov anatomskih struktur

V aplikaciji VP Planning iOS so volumni anatomskih struktur na voljo na naslednjih mestih:

- V upravitelju anatomske strukture (ali "upravitelju organov")
- Pri izbiri anatomske strukture z orodjem za izbiro (serija modelov)
- Pri prikazovanju volumnov, povezanih s simulacijo vstavitve izrezka (serija izrezkov)

**Opozorilo:** Te količine so izračunane iz medicinskih slik prek druge medicinske naprave (npr.: Visible Patient Suite). Zato je natančnost volumnov odvisna od kakovosti izvorne slike (velikosti vokslov slike).

Za več informacij glejte razdelek o oceni žilnih in dihalnih območij (glejte 8.8.6).

# 4.6 Opozorilo glede izračuna žilnih ali respiratornih območij

**Opozorilo:** Vizualizacija podatkov izrezka in povezane interakcije, ki omogočajo simulacijo vstavitve izrezka, temeljijo na rekonstrukciji dihalnih ali žilnih območij. Ta območja se izračunajo z medicinsko napravo Visible Patient Suite iz določenih informacij, vidnih na medicinski sliki. Zato je ta rekonstrukcija območij približek realnosti.

Za več informacij glejte razdelek o oceni žilnih in dihalnih območij (glejte 8.8.6).

# 5 Tehnični podatki

# 5.1 Sistemske zahteve in funkcije

Aplikacija VP Planning iOS je zasnovana za delo na standardnih komercialno dostopnih mobilnih napravah (Apple iPhone ali iPad) in prek nameščenega operacijskega sistema (iOS ali iPadOS).

Aplikacijo lahko uporabljate na napravah Apple iOS in iPadOS, ki izpolnjujejo naslednje zahteve:

- Aplikacija zahteva napravo z operacijskim sistemom Apple iOS 12.0/iPadOS 13.0 ali novejšo različico.
- Na voljo mora biti vsaj 300 MB prostora za shranjevanje.
- Na voljo mora biti vsaj 2 GB pomnilnika.
- Za pridobivanje zdravstvenih podatkov iz strežnika za shranjevanje podatkov je potrebna podatkovna povezava.

# 5.2 Pregled aplikacije

Aplikacijo VP Planning iOS sestavljajo moduli, namenjeni upravljanju in analizi zdravstvenih podatkov. Ponuja prilagodljivo rešitev za vizualizacijo, ki pomaga usposobljenim zdravstvenim delavcem (vključno z zdravniki, kirurgi in tehniki) pri ocenjevanju anatomije in patologije pacienta, da bi načrtovali terapijo ali operacijo. Ta programska oprema ponuja orodja za prikaz 3D modelov, ki jih je ustvaril Visible Patient. Ti modeli se lahko prikažejo glede na želje strokovnjakov, zahvaljujoč standardnim možnostim vizualizacije.

# 5.3 Moduli aplikacije

Module aplikacije VP Planning iOS lahko razvrstimo v štiri kategorije:

- Upravljanje podatkov
- Prikaz podatkov
- Konfiguracija aplikacije
- Pomoč in regulativne informacije

| Kategorija                          | Funkcija                                |
|-------------------------------------|-----------------------------------------|
| Upravljanje podatkov                | Pridobivanje in prikaz seznama primerov |
| Upravljanje podatkov                | Predogled primera in prenos serij       |
| Prikaz podatkov                     | Ogled serije modelov                    |
| Prikaz podatkov                     | Ogled serije izrezkov                   |
| Prikaz podatkov                     | Ogled serije PDF                        |
| Konfiguracija aplikacije            | Upravljanje uporabniškega računa        |
| Konfiguracija aplikacije            | Nastavitve aplikacije                   |
| Pomoč in regulativne<br>informacije | Regulativne informacije                 |
| Pomoč in regulativne<br>informacije | Pomoč                                   |
| Upravljanje podatkov                | Povezave za Visible Patient             |

#### 5.3.1 Pridobivanje in prikaz seznama primerov

Namen tega modula je omogočiti pridobivanje in prikaz seznama primerov. Seznam primerov je pridobljen iz varnih strežnikov za Visible Patient. Primeri so prikazani kot celice, vključno z identifikacijskimi informacijami pacienta (ime, ID, skupina, datum in ikona). Celice vključujejo tudi ikono, ki odraža stanje primera (novo, odprto, lokalno dostopno, posodobljeno, nedostopno).

Sprožitev sinhronizacije omogoča pridobivanje novih primerov in sprememb, ki so na voljo na strežniku. Datum zadnje sinhronizacije je prikazan na vrhu pogleda primera.

Orodja za filtriranje in razvrščanje olajšajo iskanje in odpiranje primerov.

#### 5.3.2 Predogled primera in prenos serij

Ta modul je namenjen prikazu informacij v zvezi s primerom (ime, identifikator, skupina, datum, ikona in povzetek). Omogoča tudi prenos in dostop do različnih serij.

#### 5.3.3 Ogled serije modelov

Ta modul omogoča prikaz in interakcijo s serijo modelov. Izvedene interakcije vključujejo vrtenje, translacijo in povečavo.

Za interakcijo z modelom so na voljo različna orodja (izbira, maskiranje, fokus). Prav tako je mogoče spremeniti orientacijo, navesti anatomske strukture, razveljaviti ali ponoviti dejanja, spremeniti barve scene, onemogočiti interakcije in zajeti prizor.

Namenski pogled, ki navaja različne interakcije in razpoložljiva orodja, je dostopen v stranskem meniju pogleda.

### 5.3.4 Vizualizacija serije izrezkov

Ta modul se uporablja za prikaz in interakcijo s podatki izrezkov. Izvedene interakcije so enake kot pri vizualizaciji podatkov modela.

Poleg orodij za maskiranje in fokus, ki so skupna vizualizaciji podatkov modela, vključuje modul orodje, ki omogoča simulacijo položaja posnetka. S pritiskom na mrežni odsek ciljnega organa je mogoče prikazati in izbrati simulacijo žilnih ali dihalnih segmentov, ki jih ta odsek oskrbuje. Segment lahko prekličete s pritiskom nanj.

Poseben pogled prikazuje simulirane volumne reseciranih in preostalih delov, ki ustrezajo izbiri anatomskih segmentov.

Preostala orodja za nadzor scene so skupna za vizualizacijo podatkov modela.

# 5.3.5 Vizualizacija serije PDF

Ta modul vam omogoča prikaz podatkov PDF (poročilo o modeliranju) in interakcijo z njimi na klasičen način (pomikanje in povečava).

#### 5.3.6 Upravljanje uporabniških računov

Ta modul omogoča upravljanje računov za Visible Patient, registriranih v aplikaciji. Omogoča registracijo novih računov in izbiro aktivnega računa (račun, katerega primeri so prikazani na seznamu primerov).

Modul omogoča tudi brisanje podatkov, povezanih z računom.

#### 5.3.7 Nastavitve aplikacije

Ta modul omogoča dostop in spreminjanje nastavitev aplikacije. Omogoča tudi dostop do dnevnika aplikacij in brisanje prenesenih podatkov.

#### 5.3.8 Regulativne informacije

Ta modul prikazuje vse regulativne informacije (oznake, kontakt, indikacije za uporabo, odobritve, varnostno politiko in informacije o Visible Patient).

#### 5.3.9 Pomoč

Ta modul se uporablja za prikaz informacij v zvezi z uporabniškim priročnikom.

#### 5.3.10 Povezave za Visible Patient

Ta modul vam omogoča, da v aplikaciji odprete povezave za Visible Patient. Obstajata dve vrsti povezav:

- Povezave za dostop do primera
- Povezave za lažjo registracijo računa zahvaljujoč sistemu predhodnega izpolnjevanja obrazca

# 6 Navodila za namestitev

Aplikacija VP Planning iOS je nameščena prek aplikacije <u>App Store</u>, ki je na voljo za iOS in iPadOS.

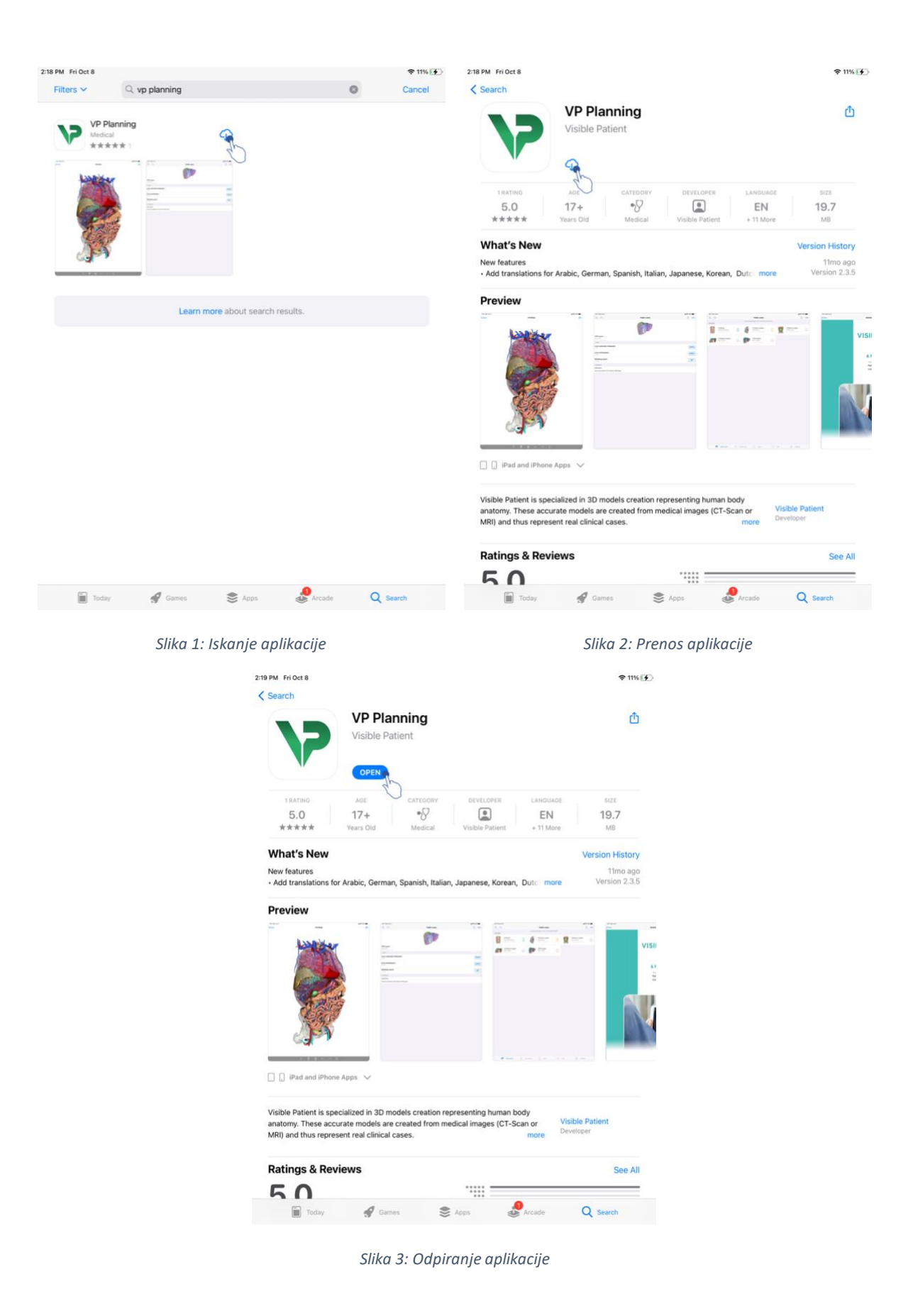

Ko je aplikacija App Store odprta, poiščite aplikacijo "VP Planning" in odprite pogled aplikacije (Slika 1). Nato tapnite ikono za prenos (Slika 2) in počakajte, da se aplikacija prenese. Po prenosu tapnite gumb, da odprete aplikacijo (Slika 3).

# 7 Pravilnik o varnosti

Varnost medicinskih pripomočkov (programske in/ali strojne opreme) je skupna odgovornost zainteresiranih strani, vključno z zdravstvenimi ustanovami, pacienti, dobavitelji in proizvajalci medicinskih pripomočkov.

Neupoštevanje varnostnih ukrepov lahko povzroči okvaro naprave, izgubo podatkov (medicinskih ali osebnih), poškodbo njihove celovitosti ali izpostavljenost varnostnim grožnjam iz računalniškega omrežja. **To lahko povzroči manjšo škodo pacientu**.

Medicinske naprave, ki se lahko povežejo z drugo napravo, internetom ali drugim omrežjem, so bolj ranljive za grožnje kibernetske varnosti kot naprave, ki niso povezane.

Programska oprema Visible Patient vključuje varnostne funkcije za zaščito dostopa do podatkov, prenosa podatkov in shranjevanja podatkov. Vendar bi morali uporabniki uvesti tudi dodatne zaščitne ukrepe za zaščito uporabe naprave (tablica ali pametni telefon) in izpolnjevanje zakonskih zahtev.

Visible Patient svojim uporabnikom svetuje, naj upoštevajo naslednje varnostne ukrepe:

# • Svojo napravo vedno zavarujte z geslom

Omejite dostop do naprav z najmočnejšim preverjanjem pristnosti, ki ga zagotavlja sistem naprav.

# • Prepričajte se, da se naprava samodejno zaklene

Večino naprav je mogoče konfigurirati tako, da se samodejno zaklenejo po obdobju nedejavnosti. Prepričajte se, da izberete najkrajši časovni okvir, v katerem se počutite udobno.

# • Šifrirajte svojo napravo

Tudi če ste svoj pametni telefon zavarovali z geslom, lahko tat še vedno priključi vašo napravo v računalnik in pridobi dostop do vseh vaših osebnih podatkov. Uporaba šifriranja na pametnem telefonu lahko pomaga preprečiti krajo podatkov.

# • Prenesite aplikacije samo iz zaupanja vrednih virov

Apple Store zelo resno jemlje varnost svojih aplikacij. Posebna pozornost je namenjena aplikacijam, ki so na voljo, in vse aplikacije, ki vzbujajo pomisleke po izdaji, bodo odstranjene. Preverite ocene in kritike, če so na voljo, in preberite pravilnik o zasebnosti

aplikacije, da natančno ugotovite, do katerih funkcij naprave bo imela dostop, če jo prenesete.

## • Ne zamudite posodobitve operacijskega sistema

Posodobitve vašega operacijskega sistema pogosto vključujejo popravke sistemske ranljivosti, zato je pomembno, da jih namestite.

#### • Namestite varnostno programsko opremo

Vaša naprava mora biti zaščitena kot računalniška naprava. Poiščite varnostno aplikacijo, ki vključuje funkcije, kot so preprečevanje zlonamerne programske opreme, oddaljeno brisanje podatkov, pregled zasebnosti aplikacije in samodejni varnostni svetovalec, ki vas opozori na morebitna tveganja, ko spremenite nastavitev naprave.

### • Izbrišite nepotrebne zdravstvene podatke

Osebne zdravstvene podatke je treba na napravi shranjevati le toliko časa, kot je potrebno. Uporabniki bi morali redno brisati zdravstvene podatke, ki niso več v uporabi.

# 8 Način uporabe

# 8.1 Kako registrirati obstoječi račun Visible Patient

| 9:41             |                      | al 🗢 🖿  | 9:41                                                                                                    |                                                                                                    | al 🗢 🗖  |
|------------------|----------------------|---------|----------------------------------------------------------------------------------------------------|----------------------------------------------------------------------------------------------------|---------|
| < Settings       | Account registration | <       | C Settings                                                                                                    | Account registration                                                                                                    |         |
| 9:41<br>Settings | Account registration | ■ * In. | 9:41<br>Cancel<br>PRIMARY SERVERS<br>Use this server if ye<br>Use this server if ye<br>Use this server if ye<br>OTHER SERVERS<br>Verthis server if ye | Account registration Server list Server list Server li | • * IL. |

Slika 4: Dodajanje računa

Slika 5: Seznam strežnikov

| 9:41     |                                                                                                    | .al 🗢 🖿 | 9:41     |                      | ail 🗢 🖿 |
|----------|----------------------------------------------------------------------------------------------------|---------|----------|----------------------|---------|
| Settings | Account registration                                                                                                    |         | Settings | Account registration |         |
|          | Image: Constraint of the state of the state of |         |          | Junction             |         |

Slika 6: Registracija računa

Slika 7: Deljenje informacij z Visible Patient

Če želite v aplikaciji registrirati obstoječi račun Visible Patient:

- Če v aplikaciji ni registriran noben račun, pojdite na pogled **Upravljanje računa** prek pogleda **Konfiguracija**.
- Če je račun že registriran v aplikaciji, pojdite na pogled *Izbira računa* prek pogledov *Konfiguracija Upravljanje računov*.

Ko ste v pogledu dodajanja računa, tapnite dejanje za izbiro strežnika (Slika 4). To dejanje bo sprožilo prikaz seznama strežnikov. Izberite strežnik, s katerim je povezan vaš račun (Slika 5). Nato tapnite dejanje registracije obstoječega računa (Slika 6) in odobrite skupno rabo informacij z Visible Patient (Slika 7), da se prikaže obrazec za preverjanje pristnosti.

# 8.2 Kako ustvariti in registrirati nov račun za Visible Patient

| 9:41       |                                                                                                    | al 🗢 🖿 | 9:41       |                      | .al 🗢 🖿 |
|------------|----------------------------------------------------------------------------------------------------|--------|------------|----------------------|---------|
| < Settings | Account registration                                                                                                    |        | < Settings | Account registration |         |
|            | Air in with your Visible Patient account territive your cases   Connect tree Image: Connect tree Image: Connec |        |            |                      |         |

Slika 8: Ustvarjanje računa

Slika 9: Deljenje informacij z Visible Patient

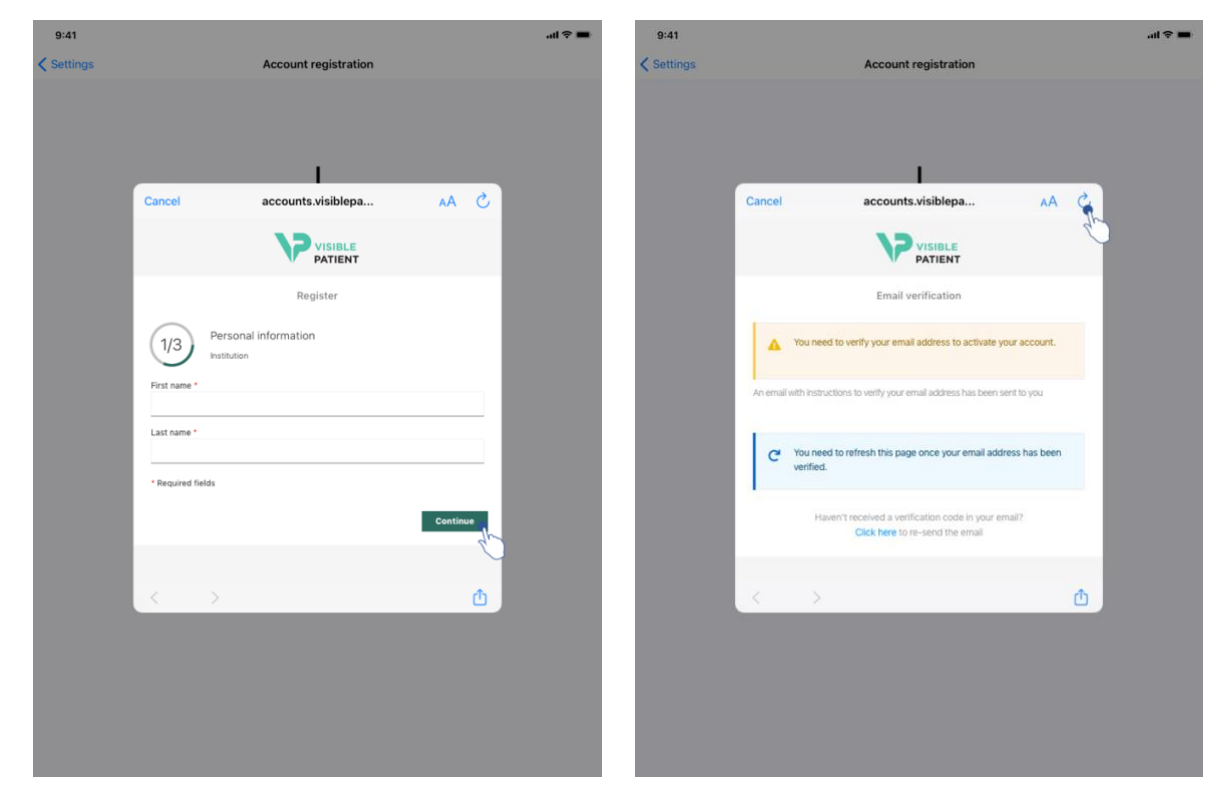

Slika 10: Obrazec za ustvarjanje računa

Slika 11: Osvežitev pogleda, ko je potrjen e-poštni naslov

Če želite v aplikaciji ustvariti in registrirati nov račun za Visible Patient:

- Če v aplikaciji ni registriran noben račun, pojdite na pogled **Upravljanje računa** prek pogleda **Konfiguracija**.
- Če je račun že registriran v aplikaciji, pojdite na pogled *Izbira računa* prek pogledov *Konfiguracija Upravljanje računov*.

Ko ste v pogledu dodajanja računa, tapnite dejanje za izbiro strežnika (Slika 4). To dejanje bo sprožilo prikaz seznama strežnikov. Izberite strežnik, kjer želite ustvariti račun (Slika 5). Nato tapnite dejanje ustvarjanja in registracije novega računa (Slika 8) in odobrite skupno rabo informacij z Visible Patient (Slika 9), da se prikaže obrazec za ustvarjanje računa (Slika 10).

**Pomembno:** ko je račun ustvarjen in vaš e-poštni naslov preverjen, uporabite gumb za osvežitev pogleda, da dokončate ustvarjanje računa (Slika 11).

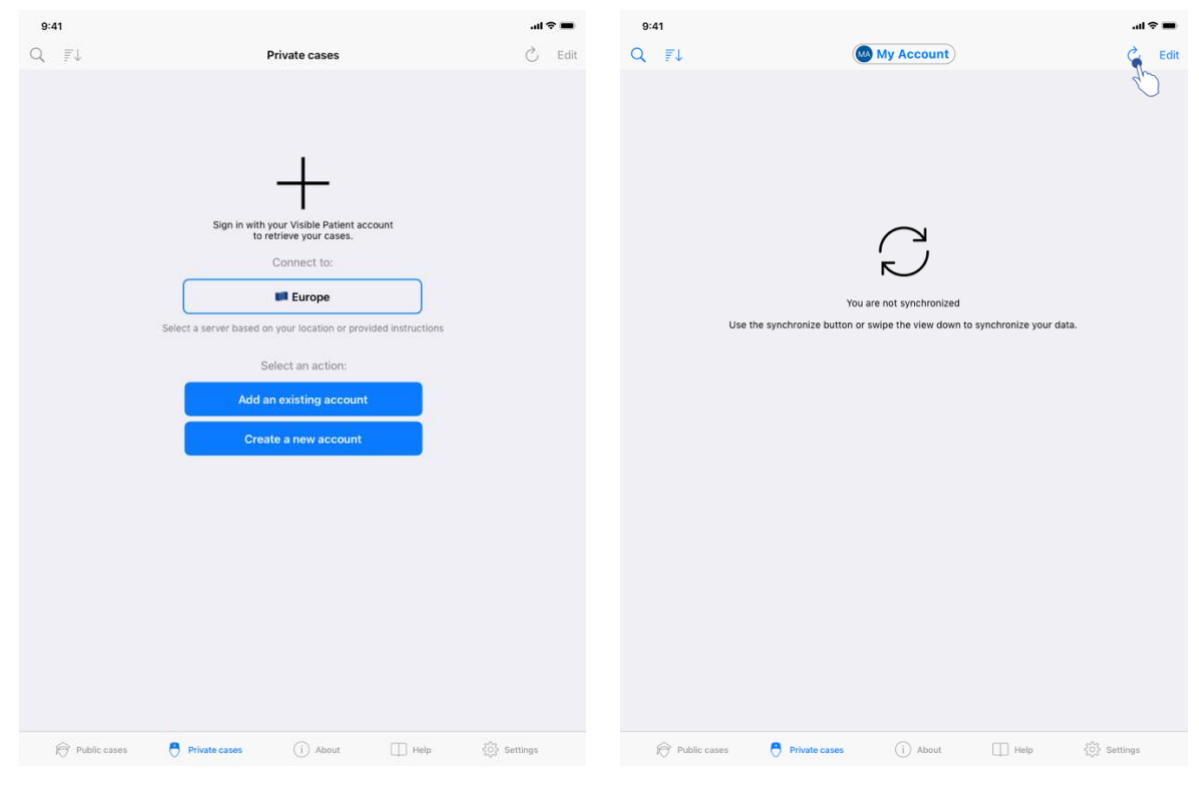

### 8.3 Kako pridobiti in prikazati njegov seznam primerov

Slika 12: Ni registriranega računa

Slika 13: Ni sinhronizacije

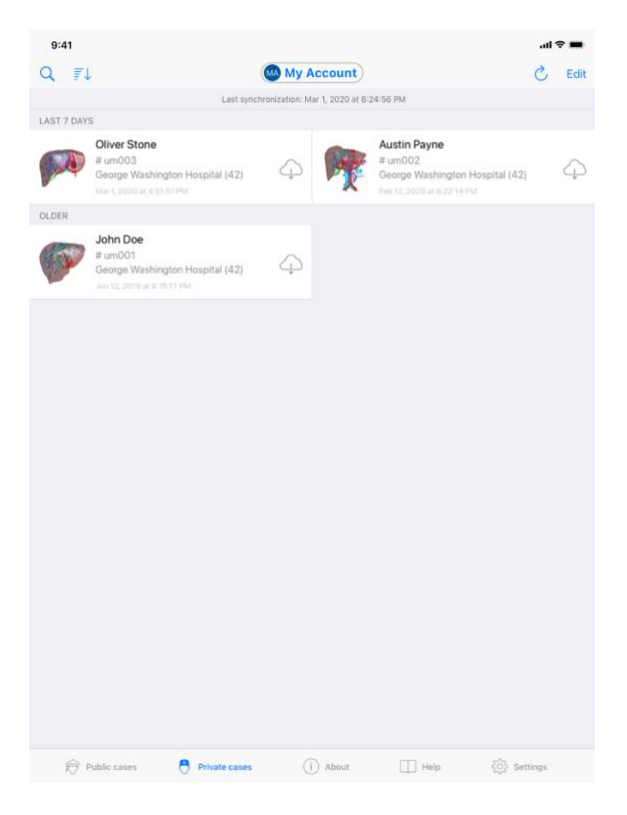

Slika 14: Sinhroniziran pogled

Če želite pridobiti in prikazati seznam primerov, pojdite na pogled **Zasebni primeri** (Slika 12). Po zaprtju uvodnega pogleda z razlago uporabe pogleda in registraciji računa (glejte 8.1 in 8.2) je pogled v nesinhroniziranem stanju (Slika 13). Zaženite sinhronizacijo z namenskim gumbom ali tako, da povlečete pogled navzdol. Nato se prikaže posodobljen seznam primerov in datum sinhronizacije se osveži na vrhu pogleda (Slika 14).

### 8.4 Kako filtrirati in razvrstiti seznam primerov

| 9:41       |                                                                                      |                   |                |                                                                                           | att   | <b>?</b> ■ | 9:41                                                                                 | al 🗢 🔳   |
|------------|--------------------------------------------------------------------------------------|-------------------|----------------|-------------------------------------------------------------------------------------------|-------|------------|--------------------------------------------------------------------------------------|----------|
| 9          |                                                                                      | My Ac             | count          |                                                                                           | 3     | Edit       | Q. Stone                                                                             | Cancel   |
| 5 5        | Last sync                                                                            | tironization: Mar | 1, 2020 at 6:2 | 1-56 PM                                                                                   |       |            | Last synchronization: Mar 1, 2020 at 6:24:56 PM                                      |          |
| LAST 7 DAY | s i                                                                                  |                   |                |                                                                                           |       |            | LAST 7 DAYS                                                                          |          |
| <b>F</b>   | Oliver Stone<br># um003<br>George Washington Hospital (42)<br>Mart 2020 at 4-5151 PM | 4                 | M              | Austin Payne<br># um002.<br>George Washington Hospital (42)<br>Feb 12: 2020 et 6:22:14 PM |       | 4          | Oliver Stone<br>wm003<br>George Washington Hospital (42)<br>Mar 1, 2020 at 4 5151 PM |          |
| OLDER      |                                                                                      |                   |                |                                                                                           |       |            |                                                                                      |          |
| P          | John Doe<br># um001<br>George Washington Hospital (42)<br>Jun 12, 2019 at 8 15 17 PM | 4                 |                |                                                                                           |       |            |                                                                                      |          |
|            |                                                                                      |                   |                |                                                                                           |       |            |                                                                                      |          |
|            |                                                                                      |                   |                |                                                                                           |       |            |                                                                                      |          |
|            |                                                                                      |                   |                |                                                                                           |       |            |                                                                                      |          |
|            |                                                                                      |                   |                |                                                                                           |       |            |                                                                                      |          |
|            |                                                                                      |                   |                |                                                                                           |       |            |                                                                                      |          |
|            |                                                                                      |                   |                |                                                                                           |       |            |                                                                                      |          |
|            |                                                                                      |                   |                |                                                                                           |       |            |                                                                                      |          |
| Ð          | Public cases 🗧 Private cases                                                         |                   | About          | 🗍 Help 🖓 Sett                                                                             | tings |            | Public cases 🗧 Private cases 🕕 About 🛄 Help                                          | Settings |

Slika 15: Aktivacija filtriranja in razvrščanja

Slika 16: Filtriranje primerov

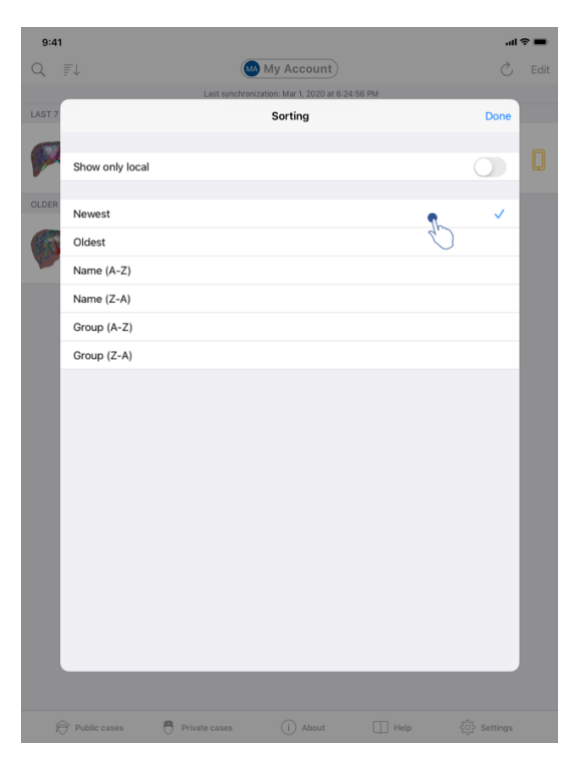

Slika 17: Razvrščanje primerov

Če želite omogočiti filtriranje primerov, tapnite orodje za filtriranje (povečevalno steklo), ki se nahaja na vrhu seznama primerov (Slika 15). Nato se v navigacijski vrstici (Slika 16) prikaže iskalno polje, ki omogoča uporabo filtra na seznamu lokalnih primerov.

Če želite spremeniti razvrščanje primerov, tapnite orodje za razvrščanje, ki se nahaja na vrhu seznama primerov (Slika 15). Nato se prikaže pogled izbire razvrščanja. Če želite spremeniti izbrano razvrščanje, tapnite ime razvrščanja, ki ga želite uporabiti (Slika 17). Možnost seznama samo primerov, ki vsebujejo prenesene serije, je tudi na voljo na vrhu pogleda.

| 9:41       |                                                                                         |                                |                                                                                          | .al 🗢 🖿 | 9:41                                                                                                    | al 🗢 🖿 |
|------------|-----------------------------------------------------------------------------------------|--------------------------------|------------------------------------------------------------------------------------------|---------|----------------------------------------------------------------------------------------------------|--------|
| Q 7.       | Ĺ                                                                                       | My Account                     |                                                                                          | Č Edit  | K My Account                                                                                                    |        |
|            | Last sync                                                                               | chronization: Mar 1, 2020 at 6 | 24:56 PM                                                                                 |         | and the second second se |        |
| LAST 7 DAY | rs                                                                                      |                                |                                                                                          |         |                                                                                                    |        |
| OLDER      | Oliver Stone<br># um003<br>George Washington Hospital (42)<br>Mar 1, 2020 at 4 51 51 PM | 4 <b>P</b>                     | Austin Payne<br># um002<br>George Washington Hospital (42)<br>Feb 12, 2020 at 6:22:34 PM | 4       | John Doe<br># um001<br>George Washington Hospital (42)                                                                                                    |        |
| -          | John Doe                                                                                |                                |                                                                                          |         | Mar 1, 2020 at 4:51:51 PM                                                                                                    |        |
| (Hall      | # um001<br>George Washington Hospital (42)                                              | A A                            |                                                                                          |         | ITEMS                                                                                                    |        |
|            | Jun 12, 2010 at 8:15:17 PM                                                              | C                              |                                                                                          |         | 3D Model<br>8.6 MB                                                                                                    | OPEN   |
|            |                                                                                         |                                |                                                                                          |         | Clip Applying<br>23.7 MB                                                                                                    | ۲      |
|            |                                                                                         |                                |                                                                                          |         | Modeling report<br>948 KB                                                                                                    | GE     |
|            |                                                                                         |                                |                                                                                          |         | SUMMARY                                                                                                    | Û      |
|            |                                                                                         |                                |                                                                                          |         | Information                                                                                                    |        |
|            |                                                                                         |                                |                                                                                          |         | Here some examples of 3D models for thoracic surgery                                                                                                    |        |
|            |                                                                                         |                                |                                                                                          |         |                                                                                                    |        |
|            |                                                                                         |                                |                                                                                          |         |                                                                                                    |        |
|            |                                                                                         |                                |                                                                                          |         |                                                                                                    |        |
|            |                                                                                         |                                |                                                                                          |         |                                                                                                    |        |
|            |                                                                                         |                                |                                                                                          |         |                                                                                                    |        |
|            |                                                                                         |                                |                                                                                          |         |                                                                                                    |        |
|            |                                                                                         |                                |                                                                                          |         |                                                                                                    |        |
|            |                                                                                         |                                |                                                                                          |         |                                                                                                    |        |
|            |                                                                                         |                                |                                                                                          |         |                                                                                                    |        |
|            |                                                                                         |                                |                                                                                          |         |                                                                                                    |        |
| Ð          | Public cases 🗧 Private cases                                                            | (i) About                      | 🔲 Help 🚯 Set                                                                             | tings   |                                                                                                    |        |

# 8.5 Kako dostopati do podatkov o primeru

Slika 18: Izbira primera

Slika 19: Prenos serije

| 9:41                                                                                       |                             | ai ≎ ■ |
|--------------------------------------------------------------------------------------------|-----------------------------|--------|
| K My Account                                                                               |                             |        |
|                                                                                            |                             |        |
| <b>John Doe</b><br># um001<br>George Washington Hospital (42)<br>Mar 1, 2020 at 4:51:51 PM |                             |        |
| ITEMS                                                                                      |                             |        |
| 3D Model<br>8.6 MB                                                                         |                             | OPEN   |
| Clip Applying<br>23.7 MB                                                                   |                             | OPEN   |
| Modeling report<br>948 KB                                                                  |                             | OPE    |
| SUMMARY                                                                                    |                             | U      |
| Here some examples of 3D                                                                   | models for thoracic surgery |        |
|                                                                                            |                             |        |
|                                                                                            |                             |        |
|                                                                                            |                             |        |
|                                                                                            |                             |        |
|                                                                                            |                             |        |
|                                                                                            |                             |        |
|                                                                                            |                             |        |
|                                                                                            |                             |        |
|                                                                                            |                             |        |
|                                                                                            |                             |        |

Slika 20: Odpiranje serije

Za dostop do podatkov o primeru izberite želeni primer s seznama razpoložljivih primerov (Slika 18). Ko ste v pogledu predogleda primera (Slika 19), prenesite serijo tako, da tapnete gumb **Pridobi**. Ko so podatki preneseni, lahko do njih dostopate tako, da tapnete gumb **Odpri** (Slika 20).

# 8.6 Kako si ogledati serijo modelov

#### 8.6.1 Odpiranje serije modelov

| 9:41                                                                            | <b>■</b> \$ In.              | 9:41            |                                   | ail 🕈 🔳 |
|---------------------------------------------------------------------------------|------------------------------|-----------------|-----------------------------------|---------|
| K My Account                                                                    |                              | K Back          | John Doe                          | =       |
| (F)                                                                             |                              |                 |                                   |         |
| John Doe<br># um001<br>George Washington Hospital (42)<br>Mer 12020 # 451 91 PM |                              |                 |                                   |         |
| ITEMS                                                                           |                              |                 |                                   |         |
| 3D Model<br>8.6 MB                                                              | OPE                          |                 |                                   |         |
| Clip Applying<br>23.7 MB                                                        | OPEN                         |                 |                                   |         |
| Modeling report<br>948 KB                                                       | OPEN                         |                 |                                   |         |
| SUMMARY                                                                         |                              |                 |                                   |         |
| Information                                                                     |                              |                 | Liver                             |         |
| Here some examples of 3D models for thoracic surgery                            |                              |                 |                                   |         |
|                                                                                 |                              |                 |                                   |         |
|                                                                                 |                              |                 | 0 🟌 🛛 🗠 🌾 🔓                       |         |
| Slika 21: Odpiranje                                                             | e serije modelov             |                 | Slika 22: Nalaganje serije modelo | ν       |
|                                                                                 | 9:41<br>< Back Tumor 3 29 cc | John Doe        | ■ ÷ h.                            |         |
|                                                                                 |                              |                 |                                   |         |
|                                                                                 |                              | ●)<br>■ ∽ ~ ★ £ |                                   |         |

Slika 23: Prikaz serije modelov

Ko so podatki preneseni (glejte 8.5), tapnite gumb **Odpri**, ki ustreza seriji modela (Slika 21). Vrstica napredovanja omogoča spremljanje poteka nalaganja podatkov (Slika 22). Ko so podatki naloženi, se prikaže 3D model (Slika 23).

#### 8.6.2 Osnovne interakcije

Ko je serija modelov naložena, so na voljo različne osnovne interakcije za interakcijo z modelom:

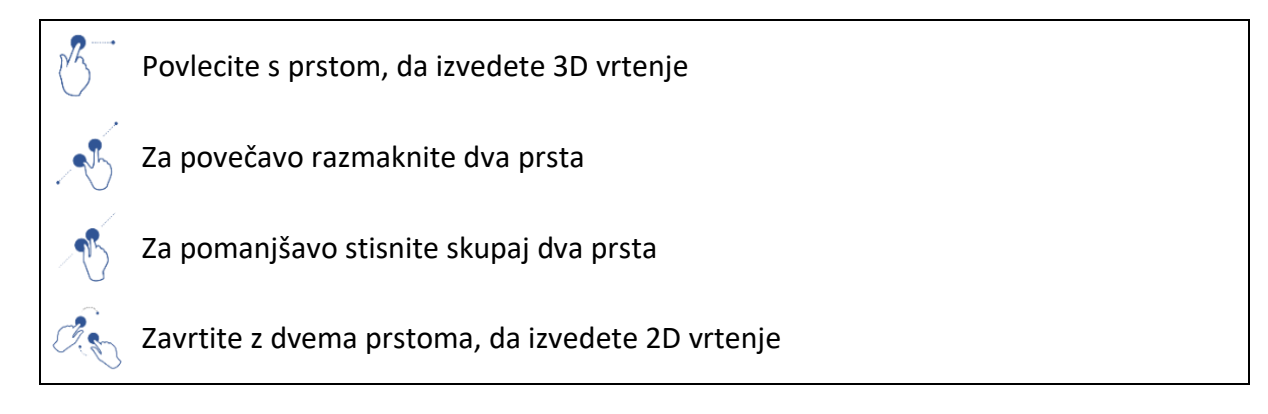

#### 8.6.3 Orodja

Orodna vrstica na dnu pogleda ponuja nabor dejanj. S pritiskom na izbrano orodje (Slika 24) se prikaže seznam razpoložljivih orodij. Z izbiro želenega orodja s tega seznama postane izbrano orodje aktivno. Interakcije z modelom se nato obogatijo:

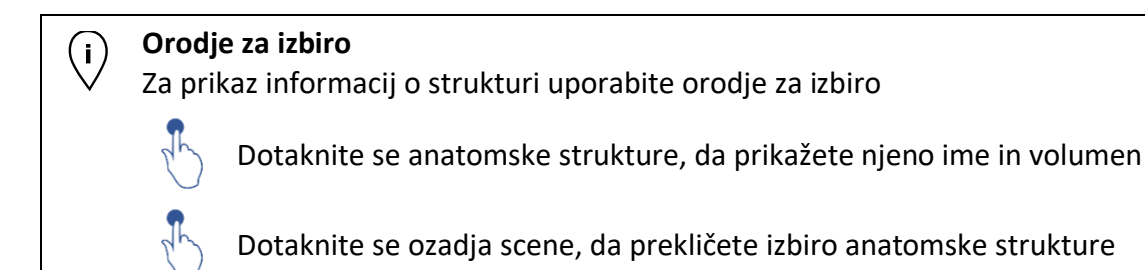

#### Orodje za maskiranje

Uporabite orodje za maskiranje, da spremenite motnost anatomske strukture

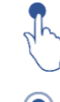

Dotaknite se anatomske strukture, da jo maskirate

Dvakrat pritisnite na anatomsko strukturo, da spremenite njeno motnost

# **Orodje za ostrenje**

Z orodjem za ostrenje ciljajte na točko scene

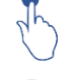

Dotaknite se anatomske strukture, da ciljate na točko

Dvakrat pritisnite na anatomsko strukturo, da jo ciljate

# 8.6.4 Druga dejanja

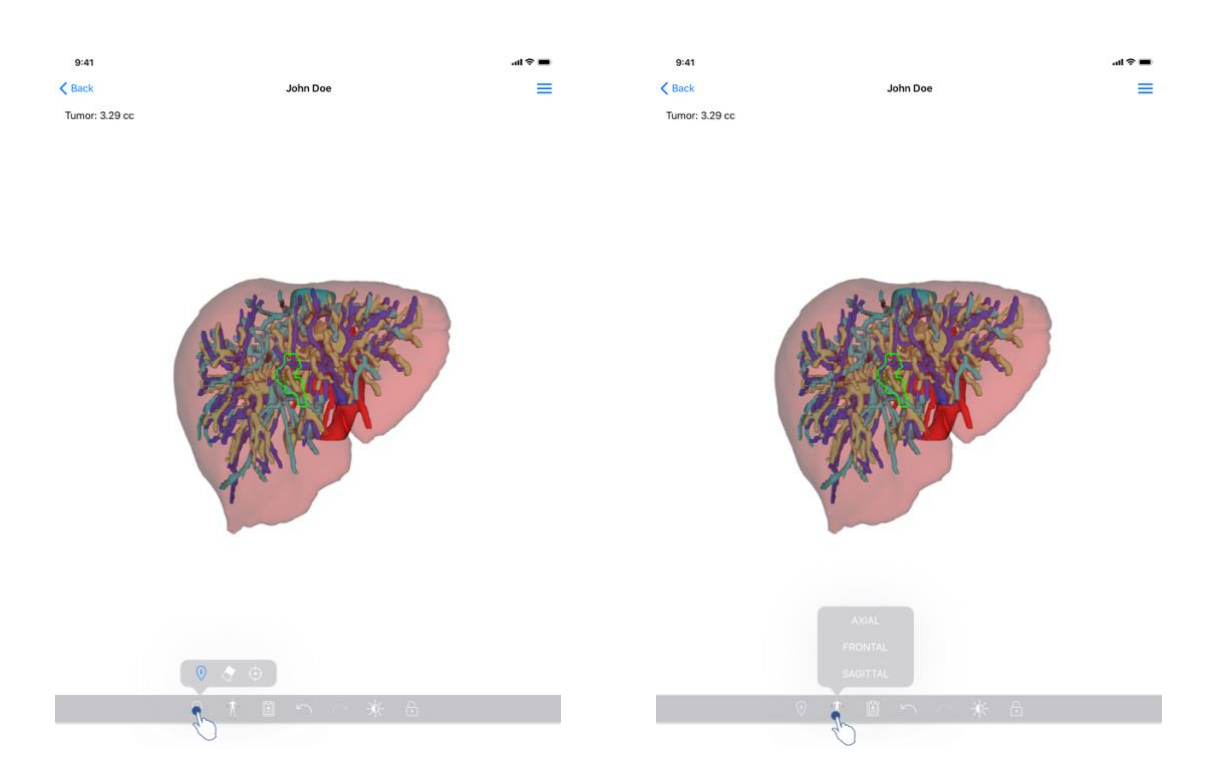

Slika 24: Izbira orodja za vizualizacijo modela

Slika 25: Izbira usmerjenosti modela

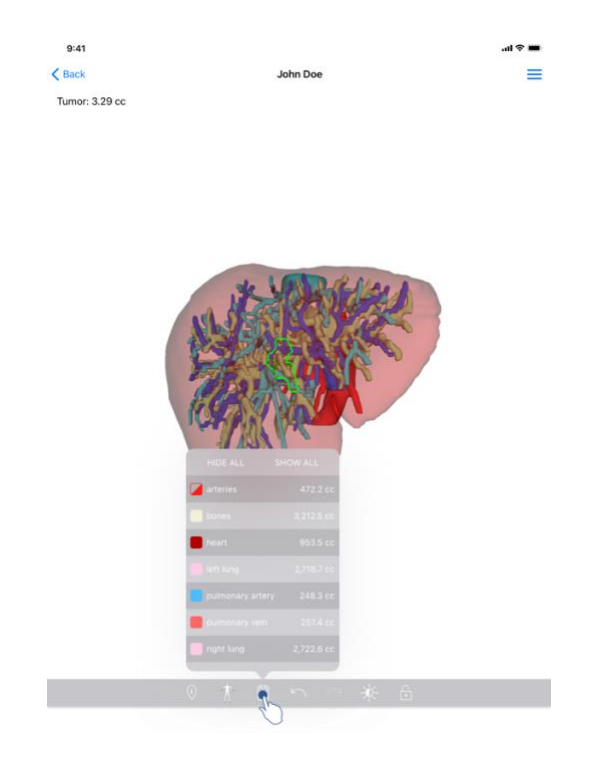

Slika 26 : Prikaz anatomskih struktur modela

S pritiskom na oznako, ki prikazuje orientacijo modela (Slika 25), lahko izberete, v kateri orientaciji bo model prikazan (aksialno, čelno ali sagitalno).

S pritiskom na orodje za upravljanje strukture (

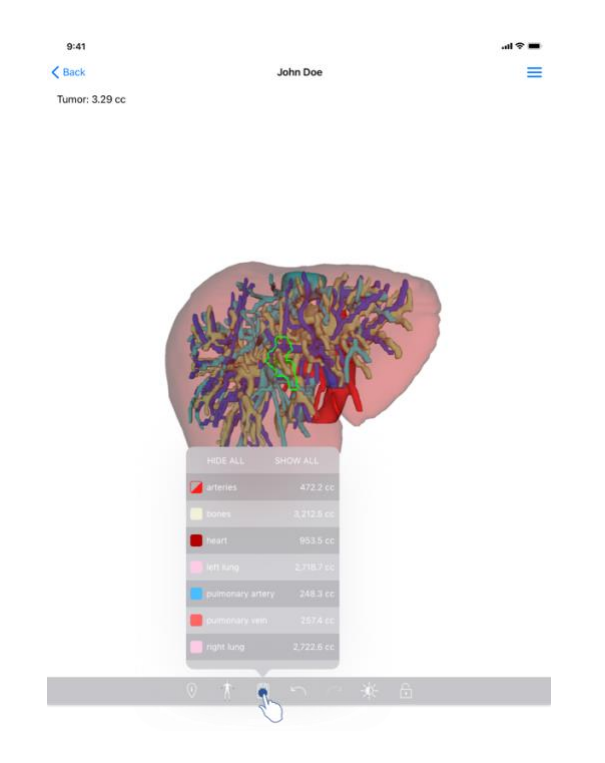

Slika 26 : Prikaz anatomskih struktur modela

) se prikaže seznam anatomskih struktur. Slednji vključuje imena, barve, motnost in volumne struktur, prikazanih v prizoru. S pritiskom na ime strukture se spremeni njena motnost. Gumbi za prikaz ali skrivanje vseh struktur so prisotni tudi na vrhu seznama.

Na voljo so tudi gumbi (puščice) za razveljavitev in ponovno izvedbo dejanja. Ukrepi, na katere vplivamo, zadevajo samo izbiro in spremembo motnosti struktur.

Naslednji gumb (kontrast) vam omogoča spreminjanje barve ozadja scene.

Zadnji gumb (ključavnica) zamrzne interakcije s prizorom.

Stranski meni v zgornjem desnem kotu pogleda vam omogoča, da zajamete prizor in prikažete vadnico, vključno s seznamom razpoložljivih interakcij.

# 8.7 Kako si ogledati serijo PDF

#### 8.7.1 Odpiranje serije PDF

| 9:41                                                                                  | al 🗢 🖿 | 9:41                                                                                                    |                                                                                                    | al 🗢 🖿    |
|---------------------------------------------------------------------------------------|--------|----------------------------------------------------------------------------------------------------|----------------------------------------------------------------------------------------------------|-----------|
| 🗙 My Account                                                                          |        | < Back                                                                                                    | Modeling report                                                                                                    |           |
| John Doe<br># um001<br>George Washington Hospital (42)                                |        | Visible Patient<br>8. rue Gustave Adolphe HIRN<br>6.7000 Strasbourg, FRANCE<br>+33 (0)3 68 66 81 81<br>Info@prublepatient.com<br>www.visiblepatient.com | VISIBL                                                                                                    |           |
| Mar Control at Select PM<br>ITTEMS<br>3D Model<br>8.6 MB<br>Clip Applying:<br>23.7 MB | OPEN   |                                                                                                    | VISIBLE PATIENT SOLUT                                                                                                    | ΓΙΟΝ      |
| Modeling report<br>948 KB<br>SUMMARY                                                  | OPEN   |                                                                                                    | MODELING REPORT<br>Delivery date : April 11, 2022<br>Report made by : Doris Stone                                                                                                    |           |
| Information                                                                           |        |                                                                                                    | John Doe                                                                                                    |           |
| Here some examples of 3D models for thoracic surgery                                  |        | This report com<br>medical report<br>conju                                                                                                    | WARNING<br>Instantial Information. This is a medical diagnosis or a<br>Prifier management decision should be made by a physician in<br>nection with other clinical and rediningical information. |           |
|                                                                                       |        | Patient name                                                                                                    | John Doe                                                                                                    |           |
|                                                                                       |        | Group                                                                                                    | George Washington H                                                                                                    | ospital   |
|                                                                                       |        | ld.                                                                                                    | 42                                                                                                    |           |
|                                                                                       |        | Product name                                                                                                    | One liver clip applying                                                                                                    | + vessels |
|                                                                                       |        | Ref.                                                                                                    | LIVO9                                                                                                    |           |
|                                                                                       |        | Visible Patient                                                                                                    | Desktop software sui                                                                                                    | ite       |

Slika 27: Odpiranje serije PDF

Slika 28: Prikaz serije PDF

Ko so podatki preneseni (glejte 8.5), tapnite gumb **Odpri**, ki ustreza seriji PDF (Slika 27). Ko so podatki naloženi, se prikaže PDF (Slika 28).

#### 8.7.2 Osnovne interakcije

Interakcija s podatki PDF je možna na naslednji način:

- Povlecite prst navpično, da se pomikate po dokumentu
- Razširite ali stisnite dva prsta za nadzor povečave dokumenta
- Povlecite dva prsta v isto smer, da premaknete dokument

# 8.8 Kako si ogledati serijo izrezkov

# 8.8.1 Odpiranje serije izrezkov

| 9:41                                                                                | al 🗢 🔳 | 9:41   |                                                                                                    | al ≎ ∎ |
|-------------------------------------------------------------------------------------|--------|--------|----------------------------------------------------------------------------------------------------|--------|
| ✓ My Account                                                                        |        | < Back | Oliver Stone                                                                                           | %      |
|                                                                                     |        |        |                                                                                                    |        |
| Oliver Stone<br># um03<br>George Washington Hospital (42)<br>Mar 1,2020 at 4 515194 |        |        |                                                                                                    |        |
| ITEMS 20 Model                                                                      |        |        |                                                                                                    |        |
| 8.6 MB                                                                              | OPEN   |        |                                                                                                    |        |
| Clip Applying<br>23.7 MB                                                            | OPE    |        |                                                                                                    |        |
| Modeling report<br>948 KB                                                           | OPEN   |        |                                                                                                    |        |
| SUMMARY                                                                             |        |        |                                                                                                    |        |
| Information                                                                         |        |        | Segments                                                                                               |        |
| Here some examples of 3D models for liver surgery                                   |        |        | WARNING<br>Volumes provided by this activity are estimates computed from<br>detected vacular networks. |        |
|                                                                                     |        |        |                                                                                                    |        |
|                                                                                     |        |        |                                                                                                    |        |
|                                                                                     |        |        |                                                                                                    |        |
|                                                                                     |        |        |                                                                                                    |        |
|                                                                                     |        |        |                                                                                                    |        |
|                                                                                     |        |        |                                                                                                    |        |
|                                                                                     |        |        |                                                                                                    |        |
|                                                                                     |        |        |                                                                                                    |        |
|                                                                                     |        |        |                                                                                                    |        |
|                                                                                     |        |        | 🖌 🏌 🖹 n n n 🔆 🗄 👘                                                                                      |        |

Slika 29: Odpiranje podatkov izrezka

Slika 30: Nalaganje podatkov izrezka

| 9:41   |              | <b>.</b> 11 🗢 🖿 |
|--------|--------------|-----------------|
| < Back | Oliver Stone | ® <b>=</b>      |

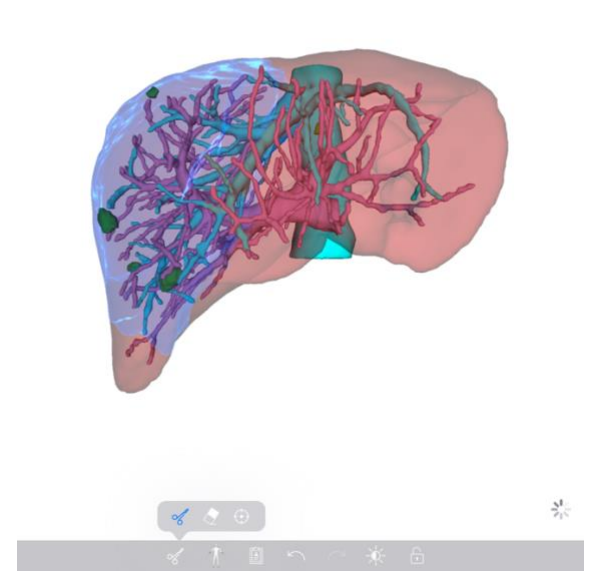

Slika 31: Prikaz podatkov izrezka

Ko so podatki preneseni (glejte 8.5), tapnite gumb **Odpri**, ki ustreza seriji izrezkov (Slika 29). Vrstica napredovanja omogoča spremljanje poteka nalaganja podatka (Slika 30). Ko so podatki naloženi, se prikaže 3D model (Slika 31).

#### 8.8.2 Osnovne interakcije

Ko je serija izrezkov naložena, so na voljo enake osnovne interakcije kot pri seriji modelov (glejte 8.6.2).

### 8.8.3 Orodja

Poleg orodij za masko in fokus (glejte 6.5.2) je na voljo orodje za izrezovanje:

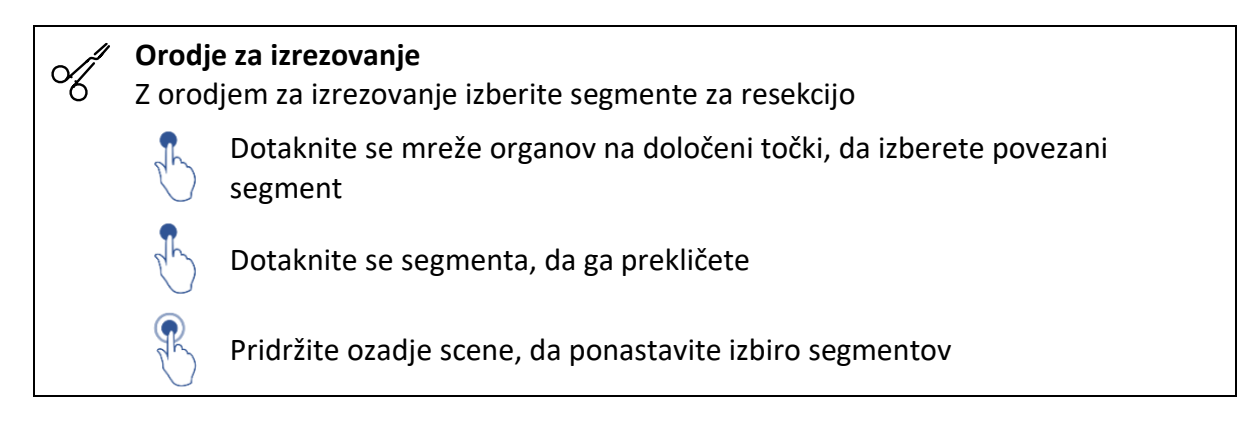

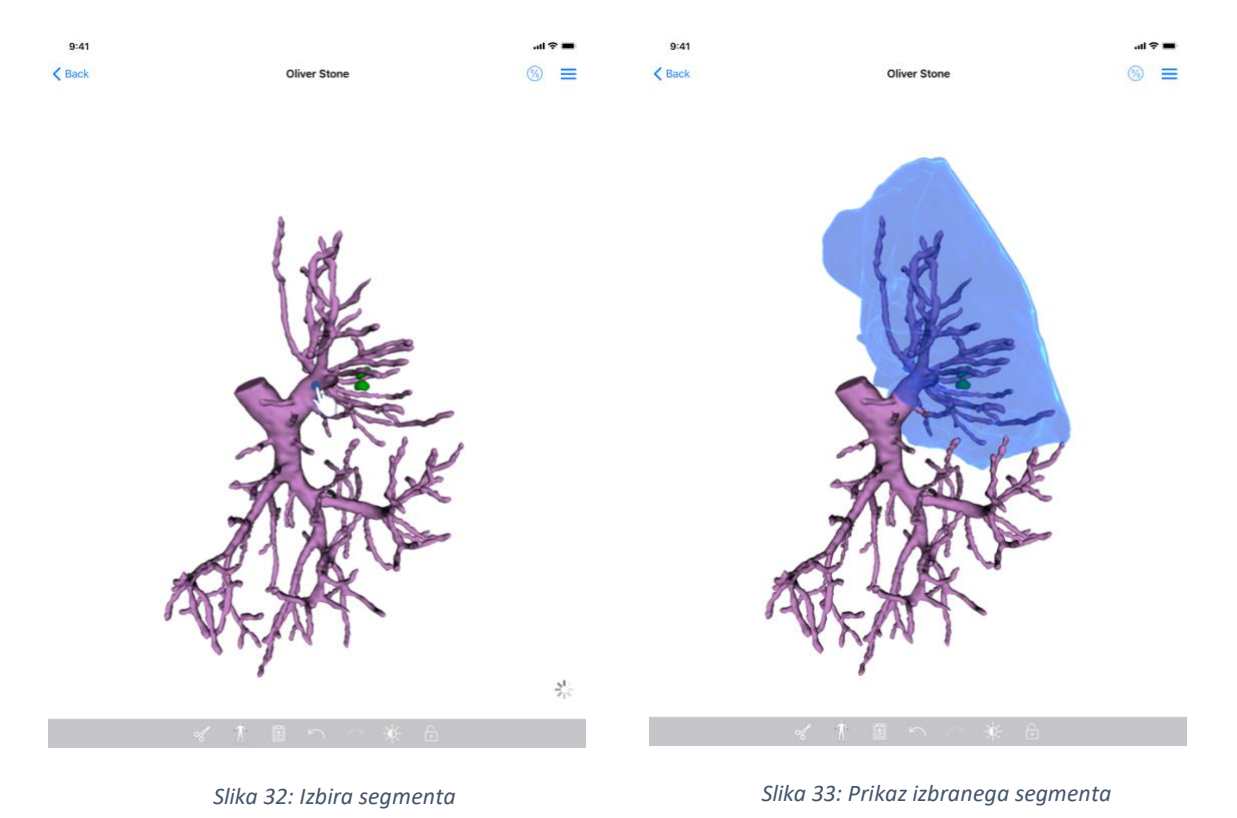

Izbira segmenta se izvede tako, da tapnete na mrežo ciljnega organa, kamor želite postaviti navidezni izrezek (Slika 32). Nato se prikaže žilno ali dihalno območje, ki ustreza izbranemu

razdelku (Slika 33). Če želite preklicati izbor segmenta, ga preprosto tapnite. Če želite ponastaviti izbiro segmenta, dolgo pritisnite na ozadje scene.

| 9:41      |                | al 🗢 🖿 | 9:41   |        |        |                |                                                                                                    |                                                                    | ≎ In. | - |
|-----------|----------------|--------|--------|--------|--------|----------------|----------------------------------------------------------------------------------------------------|--------------------------------------------------------------------|-------|---|
| < Back    | Oliver Stone   |        | < Back |        | Oliver | Stone          |                                                                                                    |                                                                    | 3     | Ξ |
| Tumor: 3. | 29 cc          | C      |        |        |        | K Back         | Volumes                                                                                                    | R                                                                  | 6     |   |
|           |                |        |        |        |        | PATIENT        |                                                                                                    | U                                                                  |       |   |
|           |                |        |        |        |        | Oliver Stone   |                                                                                                    |                                                                    |       |   |
|           |                |        |        |        |        | GENERAL        |                                                                                                    |                                                                    |       |   |
|           |                |        |        |        |        | Organ          |                                                                                                    | 1 289 cc (10                                                       | 0 %)  |   |
|           |                |        |        |        | -      | - Healthy tiss | sue                                                                                                    | 877 cc (6                                                          | 8 %)  |   |
|           | Inthe Works 1  |        |        | 1 holy | hard   | - Nodule(s)    |                                                                                                    | 412 cc (3                                                          | 2 %)  |   |
|           | A KINZE MARTIN |        |        | I KIEZ | A      | ORGAN          |                                                                                                    |                                                                    |       |   |
|           |                |        |        |        |        | HEALTHY TISSUE | Beg oc (67.4<br>Benaleng part<br>420 oc (32.4<br>Resected part )<br>614 oc (70.1)<br>Remaining part<br>263 oc (29.1<br>Resected part ) | 96)<br>5 %)<br>selected segm<br>%)<br>%)<br>3 %)<br>displayed segn | ents) |   |
|           | ≪ 木 箇 ∽ ~ 並 品  |        |        | ~ † I  | ) e    |                | 6 A                                                                                                    |                                                                    |       |   |
|           |                |        |        |        |        |                |                                                                                                    |                                                                    |       |   |

# 8.8.4 Prikaz resekcijskih volumnov

Slika 34: Prikaz serije izrezkov

Slika 35: Prikaz volumnov, povezanih s podatki izrezkov

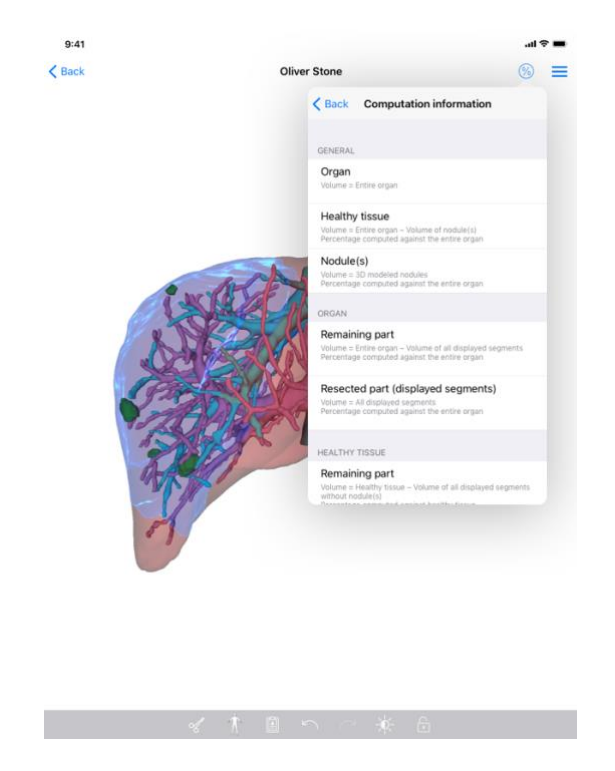

Slika 36: Prikaz izračuna volumnov za podatke izrezkov

Ko so segmenti izbrani za resekcijo, se ikona za prikaz volumna (Slika 34) uporablja za prikaz pogleda volumnov, izračunanih po simulaciji resekcije (Slika 35). Informacije o izračunu volumnov (Slika 36) so na voljo s pritiskom na gumb za informacije (Slika 35)

Gumb za zajemanje pogleda volumnov je na voljo tudi v zgornjem desnem kotu pogleda (Slika 35).

# 8.8.5 Izračuni resekcijskih volumnov

Količine, prikazane v razdelku **Splošno**, se izračunajo na naslednji način:

- Organ
  - Volumen = Celoten organ
- Zdravo tkivo
  - Volumen = Celoten organ Volumen nodulov
  - o Odstotek, izračunan na podlagi celotnega organa
- Nodul(i)
  - Volumen = Nodul(i) modeliran(i) v 3D
  - o Odstotek, izračunan na podlagi celotnega organa

Volumni, prikazani v razdelku Organ, se izračunajo na naslednji način:

- Preostali del
  - Volumen = Celoten organ Volumen vseh vidnih segmentov
  - Odstotek, izračunan na podlagi celotnega organa
- Resecirani del (vidni segmenti)
  - Volumen = Vsi vidni segmenti

o Odstotek, izračunan na podlagi celotnega organa

Volumni, prikazani v razdelku Zdrava tkiva, se izračunajo na naslednji način:

- Preostali del
  - Volumen = zdravo tkivo Volumen vseh vidnih segmentov brez nodulov
  - o Odstotek, izračunan na podlagi zdravega tkiva
- Resecirani del (vidni segmenti)
  - Volumen = Vsi vidni segmenti brez nodulov
  - Odstotek, izračunan na podlagi zdravega tkiva

### 8.8.6 Ocena žilnih ali dihalnih območij

Izračun žilnih ali dihalnih območij (ustreza prikazanim segmentom) in z njimi povezanih volumnov se izvede navzgor z medicinsko napravo Visible Patient Suite. Aplikacija VP Planning iOS uporablja oceno volumnov območij za izračun preostalih in reseciranih delov organa (glejte 8.8.5).

Žilna ali dihalna območja, prestavljena v podatkih izrezkov, so približek resnične anatomije pacienta. Metoda, ki jo uporablja medicinski pripomoček Visible Patient Suite za oceno teh območij, temelji na vaskularizaciji organa ali dihalnega sistema organa, natančnost metode pa je neposredno odvisna od kakovosti segmentacije drevesa. Ocena območij izhaja iz naslednjega postopka.

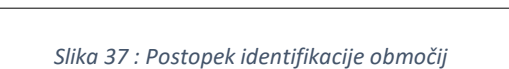

Najprej se za izračun centralnih cevastih poti (A) uporabi segmentacija žilnega ali dihalnega sistema. Nato te osrednje poti, ki predstavljajo cevasto strukturo, označijo usposobljeni zdravstveni delavci, tako da vsako pot povežejo z območjem organa. Za vsak voksel ciljne anatomske strukture metoda nato poišče najbližjo osrednjo pot in z njo poveže isto območje organa (B). Končno se rezultat označene slike združi, da dobimo vse ocene območja.

The picture can't be displar

Slika 38: Razlikovanje območij glede na osrednje poti ciljnega organa

Natančnost metode je neposredno odvisna od kakovosti segmentacije žilnega ali dihalnega sistema. Ločljivost slike, difuzija kontrastnega sredstva v žilnem sistemu organa med pridobivanjem slike itd. lahko vplivajo na oceno območij.

#### 8.8.7 Druga dejanja

Na voljo so tudi ista dejanja kot pri ogledu serije modelov (glejte 8.6.4).

| 1116.1540   |                                 |                    |                                 |     |        |                                                              |                 |
|-------------|---------------------------------|--------------------|---------------------------------|-----|--------|--------------------------------------------------------------|-----------------|
| 9:41        |                                 |                    |                                 | ÷   | -      | 9:41                                                         | <b>■</b> \$ in. |
| Q []        | My                              | Account            |                                 | C   | Edit   | K My Account                                                 |                 |
|             | Last synchronization            | : Mar 1, 2020 at 6 | 24.56 PM                        |     |        |                                                              |                 |
| LAST 7 DAYS | 5<br>                           |                    |                                 |     |        |                                                              |                 |
|             | # um003                         |                    | # um002                         |     | $\sim$ |                                                              |                 |
| and a       | George Washington Hospital (42) |                    | George Washington Hospital (42) |     | ςŊ     | Oliver Stone                                                 |                 |
|             | Mar 1, 2020 at 4 92 51 PM       |                    |                                 |     |        | # um003                                                      |                 |
| OLDER       |                                 |                    |                                 |     |        | George Washington Hospital (42)<br>Mar 1, 2020 at 4:51:51 PM |                 |
| 430         | # um001                         |                    |                                 |     |        | Update the case to access the latest model versions.         | Update          |
| and a       | George Washington Hospital (42) |                    |                                 |     |        | ITEMS                                                        | 20              |
|             |                                 |                    |                                 |     |        | 3D Model                                                     |                 |
|             |                                 |                    |                                 |     |        | 8.6 MB                                                       | OPEN            |
|             |                                 |                    |                                 |     |        | Clip Applying<br>23.7 MB                                     | NOT AVAILABLE   |
|             |                                 |                    |                                 |     |        | Modeling report<br>948 KB                                    | NOT AVAILABLE   |
|             |                                 |                    |                                 |     |        | SUMMARY                                                      |                 |
|             |                                 |                    |                                 |     |        | Information                                                  |                 |
|             |                                 |                    |                                 |     |        | Here some examples of 3D models for thoracic surgery         |                 |
|             |                                 |                    |                                 |     |        |                                                              |                 |
|             |                                 |                    |                                 |     |        |                                                              |                 |
|             |                                 |                    |                                 |     |        |                                                              |                 |
|             |                                 |                    |                                 |     |        |                                                              |                 |
|             |                                 |                    |                                 |     |        |                                                              |                 |
|             |                                 |                    |                                 |     |        |                                                              |                 |
|             |                                 |                    |                                 |     |        |                                                              |                 |
|             |                                 |                    |                                 |     |        |                                                              |                 |
|             |                                 |                    |                                 |     |        |                                                              |                 |
|             |                                 |                    |                                 |     |        |                                                              |                 |
|             |                                 |                    |                                 |     |        |                                                              |                 |
| ê P         | lublic cases 🗧 Private cases    | (i) About          | Help 🚳 Settin                   | ngs |        |                                                              |                 |
|             | *                               |                    |                                 |     |        |                                                              |                 |

#### 8.9 Kako posodobiti primer

Slika 39: Ikona primera, ki omogoča posodobitev

Slika 40: Posodobitev primera

| 9:41                                                                                  |                                                                                                    | al 🗢 🔳        |
|---------------------------------------------------------------------------------------|----------------------------------------------------------------------------------------------------|---------------|
| K My Account                                                                          |                                                                                                    |               |
|                                                                                       |                                                                                                    |               |
| Oliver Stone<br># um003<br>George Washington Hospital (42)<br>Mar 1 2000 # 4 50 51 PM |                                                                                                    |               |
| Update the case to access the latest                                                  | model versions.                                                                                                    | Update        |
| ITEMS                                                                                 |                                                                                                    |               |
| 3D Model<br>8.6 MB                                                                    |                                                                                                    | OPEN          |
| Clip Applying<br>23.7 MB                                                              | Case update                                                                                                    | NOT AVAILABLE |
| Modeling report<br>948 KB                                                             | The current version of the downloaded<br>series will be deleted. You will be able<br>to download the latest version after the | NOT AVAILABLE |
| SUMMARY                                                                               | update. Be sure to have a valid internet connection.                                                                          |               |
| Information                                                                           | Cancel Update                                                                                                    |               |
| Here some examples of 3D                                                              | models for thoracic surgery                                                                                                   |               |
|                                                                                       |                                                                                                    |               |
|                                                                                       |                                                                                                    |               |
|                                                                                       |                                                                                                    |               |
|                                                                                       |                                                                                                    |               |
|                                                                                       |                                                                                                    |               |
|                                                                                       |                                                                                                    |               |
|                                                                                       |                                                                                                    |               |
|                                                                                       |                                                                                                    |               |
|                                                                                       |                                                                                                    |               |
|                                                                                       |                                                                                                    |               |
|                                                                                       |                                                                                                    |               |

Slika 41: Potrditev posodobitve

Primeri brez prenesene serije se samodejno posodobijo med sinhronizacijo. Za primere, ki ponujajo posodobitev in vsebujejo serije, naložene v prejšnjo revizijo, se posodobi ikona stanja (Slika 39). Če želite posodobiti primer, tapnite gumb za **posodobitev** (Slika 40). Ko je potrditev dejanja opravljena (Slika 41), se primer posodobi.

**Pomembno:** Posodobitev primera odstrani serijo, naloženo v prejšnjo revizijo primera.

# 8.10 Kako izbrisati prenesene serije

*Slika 42: Brisanje prenesene serije* 

Slika 43: Aktiviranje načina izbire primera

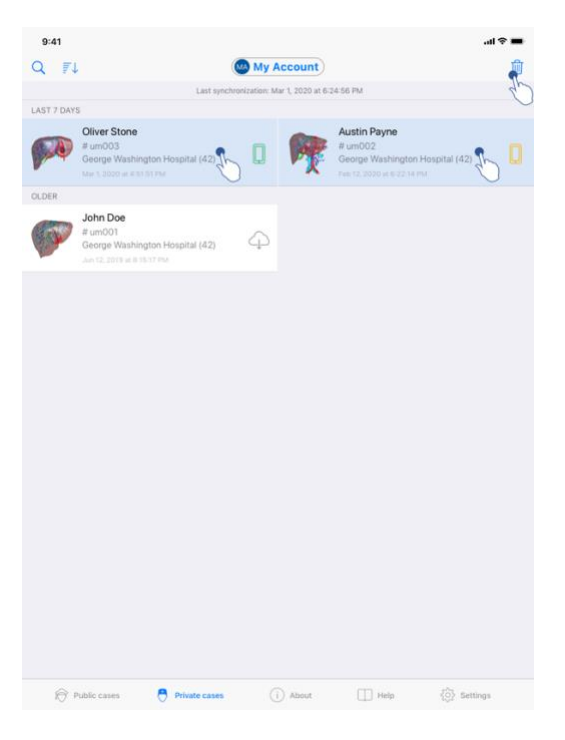

Slika 44: Izbira in brisanje prenesenih primerov

Za brisanje prenesene serije je na voljo več možnosti.

Prva možnost za brisanje prenesene serije je, da povlečete celico predstavitve podatkov v levo (Slika 42). Nato zadošča, da tapnete dejanje **izbriši**, ki se nahaja desno od celice. Druga možnost za brisanje prenesene serije je aktiviranje načina urejanja seznama primerov (Slika 43). Ko je aktiviran, izberite primere, katerih serije želite izbrisati, in potrdite izbris z gumbom v zgornjem desnem kotu pogleda (Slika 44).

| 9:41                                                                                                   |                                   | at 🗢 🖿 | 9:41                                                                    |                     | <b>■</b> \$ In.      |
|----------------------------------------------------------------------------------------------------|-----------------------------------|--------|-------------------------------------------------------------------------|---------------------|----------------------|
| Settings                                                                                               | Account management                |        | < Back                                                                  | Account selection   | Edit                 |
|                                                                                                    | My Account<br>account@example.com |        | nt<br>t@example.com<br>e<br>My Second Accc<br>second_account@<br>Europe | ount<br>example.com | Delete series Delete |
| Account settings<br>Edit account information                                                           |                                   | >      | Add an account                                                          |                     | >                    |
| Delete all series<br>Delete all downloaded content<br>Delete account<br>Delete this account from the d | for this account                  | G      |                                                                         |                     |                      |
| OTHER ACCOUNTS                                                                                         |                                   |        |                                                                         |                     |                      |
| Account selection<br>Select or add another account                                                     |                                   | >      |                                                                         |                     |                      |
|                                                                                                    |                                   |        |                                                                         |                     |                      |

Slika 45: Brisanje prenesenih serij iz pogleda upravljanja računa

Slika 46: Brisanje prenesenih serij iz pogleda izbire računa

|                                                    |               | Settings  |      |            |
|----------------------------------------------------|---------------|-----------|------|------------|
| ACCOUNT CONFIGURATION                              |               |           |      |            |
| Account management<br>Manage accounts & Select act | tive account  |           |      | >          |
| APPLICATION CONFIGURATION                          |               |           |      |            |
| Data collection<br>Manage app data collection      |               |           |      | >          |
| Application log<br>Manage application log          |               |           |      | >          |
| Delete all series<br>Delete all downloaded content |               |           |      | 1          |
| Delete all data<br>Delete accounts and download    | ded content   |           |      | U          |
|                                                    |               |           |      |            |
|                                                    |               |           |      |            |
|                                                    |               |           |      |            |
|                                                    |               |           |      |            |
|                                                    |               |           |      |            |
|                                                    |               |           |      |            |
|                                                    |               |           |      |            |
|                                                    |               |           |      |            |
|                                                    |               |           |      |            |
|                                                    |               |           |      |            |
| Public cases                                       | Private cases | (i) About | Help | 🔅 Settings |

Slika 47: Brisanje vseh prenesenih serij

Prav tako je mogoče izbrisati vse serije, povezane z računom. Če želite to narediti, pojdite v pogled upravljanja računa in tapnite ustrezno dejanje (Slika 45). To dejanje je mogoče izvesti tudi s seznama računov, tako da povlečete predstavitveno celico računa v levo (Slika 46). Nato tapnite dejanje **brisanje serij** in potrdite izbris, ko se prikaže potrditveno sporočilo.

In končno je mogoče izbrisati vse prenesene serije. Če želite to narediti, tapnite dejanje **izbriši vse serije** prisotne v pogledu konfiguracije aplikacije (Slika 47).

# 8.11 Kako izbrisati registrirane račune

| 9:41                                                            |                                   | · <b>■</b> ≎ In. | 9:41                                               |                   | <b>.</b> 10 km - 10 km - 10 |
|-----------------------------------------------------------------|-----------------------------------|------------------|----------------------------------------------------|-------------------|----------------------------------------------------------------------------------------------------|
| Settings                                                        | Account management                |                  | < Back                                             | Account selection | Edit                                                                                                    |
|                                                                 | My Account<br>account@example.com |                  | nt<br>@example.com<br>e<br>My Second<br>second_acc | I Account         | Delete series Delete                                                                                                    |
| Account settings<br>Edit account information                    |                                   | >                | Add an account                                     |                   | >                                                                                                    |
| Delete all series<br>Delete all downloaded content for this act | count                             |                  |                                                    |                   |                                                                                                    |
| Delete account<br>Delete this account from the device           |                                   | Ð                |                                                    |                   |                                                                                                    |
| Account selection<br>Select or add another account              |                                   | >                |                                                    |                   |                                                                                                    |
|                                                                 |                                   |                  |                                                    |                   |                                                                                                    |

Slika 48: Brisanje računa iz pogleda upravljanja računa

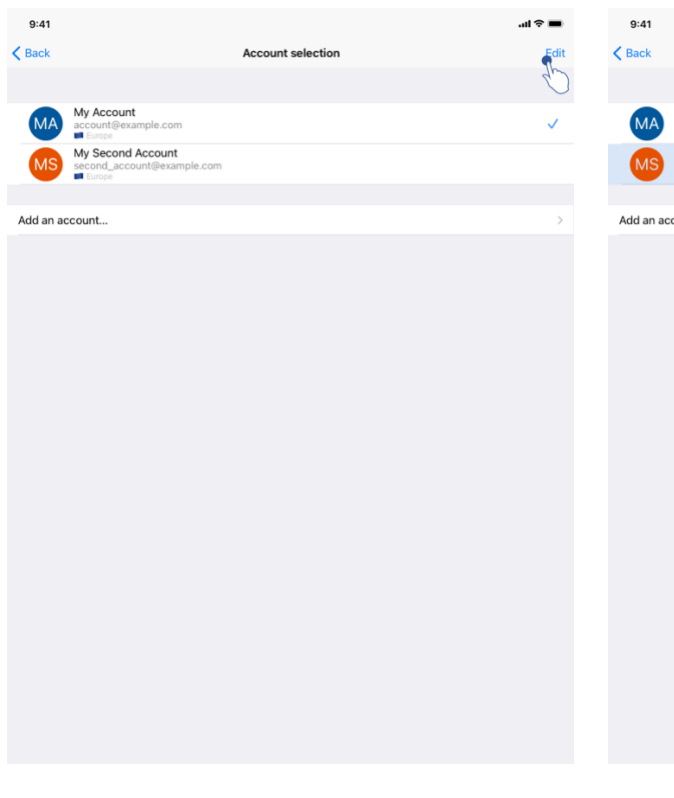

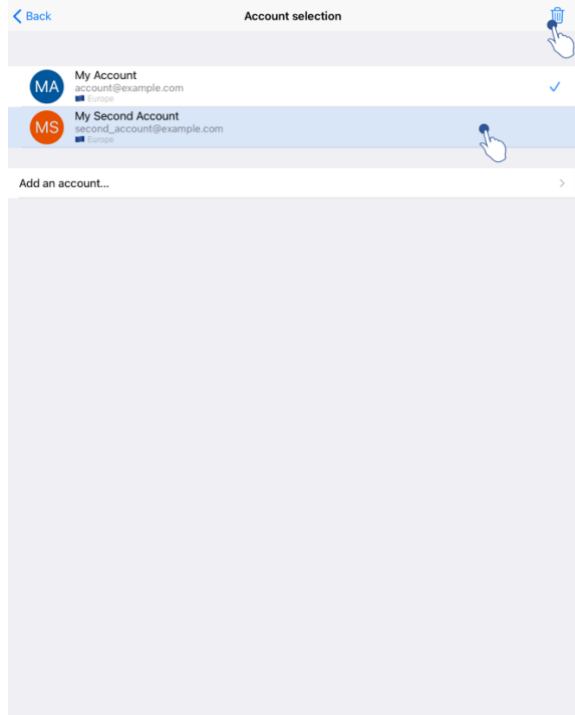

Slika 49: Brisanje računa iz pogleda izbire računa

Slika 50: Aktiviranje načina izbire računov

Slika 51: Izbira in brisanje računov

Brisanje računa omogočajo različne funkcije.

Prva možnost je, da izbrišete en račun tako, da odprete pogled upravljanja računa in tapnete ustrezno dejanje (Slika 48). To dejanje je mogoče izvesti tudi s seznama računov , tako da povlečete predstavitveno celico računa v levo (Slika 49). Nato tapnite dejanje **brisanje** in potrdite izbris, ko se prikaže potrditveno sporočilo.

Druga možnost za brisanje računov je aktiviranje načina urejanja seznama računov (Slika 50). Ko je aktiviran, izberite račune, ki jih želite izbrisati, in potrdite izbris z gumbom v zgornjem desnem kotu pogleda (Slika 51).

|                                                          |       | Cattingen | ati ≎ ∎     |
|----------------------------------------------------------|-------|-----------|-------------|
|                                                          |       | Settings  |             |
| ACCOUNT CONFIGURATION                                    |       |           |             |
| Account management<br>Manage accounts & Select active ac | count |           |             |
| APPLICATION CONFIGURATION                                |       |           |             |
| Data collection<br>Manage app data collection            |       |           |             |
| Application log<br>Manage application log                |       |           |             |
| Delete all series<br>Delete all downloaded content       |       |           |             |
| Delete all data<br>Delete accounts and downloaded co     | ntent |           | <b>S</b> h. |
|                                                          |       |           | U           |
|                                                          |       |           |             |
|                                                          |       |           |             |
|                                                          |       |           |             |
|                                                          |       |           |             |
|                                                          |       |           |             |
|                                                          |       |           |             |
|                                                          |       |           |             |
|                                                          |       |           |             |
|                                                          |       |           |             |
|                                                          |       |           |             |
|                                                          |       |           |             |
|                                                          |       |           |             |
|                                                          |       |           |             |
|                                                          |       |           |             |
|                                                          |       |           |             |
|                                                          |       |           |             |

Slika 52: Brisanje vseh podatkov aplikacije

In končno je mogoče izbrisati vse račune in z njimi povezane podatke. Če želite to narediti, tapnite dejanje **izbriši vse podatke**, prisotno v pogledu konfiguracije aplikacije (Slika 52).

# 8.12 Kako dostopati do nastavitev aplikacije

| 9:41                                                          |                  | .ai ≎ ■  | 9:41                                                                                                | .al 🗢 🔳 |
|---------------------------------------------------------------|------------------|----------|----------------------------------------------------------------------------------------------------|---------|
|                                                               | Settings         |          | Settings Data collection                                                                            |         |
| ACCOUNT CONFIGURATION                                         |                  |          | DATA COLLECTION                                                                                     |         |
| Account management<br>Manage accounts & Select active account |                  | >        | Send app usage<br>Automatically send app usage                                                      |         |
| APPLICATION CONFIGURATION                                     |                  |          | Help improve our products and services by sending data to us about how you use the VP Planning app. | do      |
| Data collection<br>Manage app data collection                 | <b>S</b>         | >        | Drivery policy                                                                                      |         |
| Application log                                               | $\sim$           | >        | Firedcy poincy                                                                                      |         |
| Delete all series<br>Delete all downloaded content            | - Sp             |          |                                                                                                    |         |
| Delete all data<br>Delete accounts and downloaded content     |                  |          |                                                                                                    |         |
|                                                               |                  |          |                                                                                                    |         |
|                                                               |                  |          |                                                                                                    |         |
|                                                               |                  |          |                                                                                                    |         |
|                                                               |                  |          |                                                                                                    |         |
|                                                               |                  |          |                                                                                                    |         |
|                                                               |                  |          |                                                                                                    |         |
|                                                               |                  |          |                                                                                                    |         |
|                                                               |                  |          |                                                                                                    |         |
|                                                               |                  |          |                                                                                                    |         |
|                                                               |                  |          |                                                                                                    |         |
| Public cases                                                  | (i) About 🔲 Help | Settings |                                                                                                    |         |

Slika 53: Pogled nastavitve

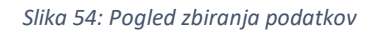

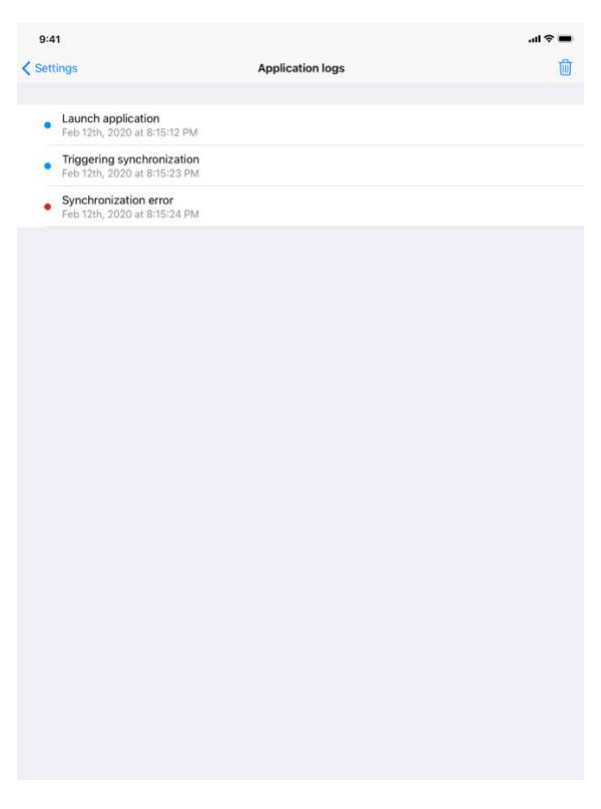

Slika 55: Pogled dnevnika aplikacije

Pogled **Konfiguracije** je dostopen v glavni menijski vrstici aplikacije (Slika 53). Pogled omogoča predvsem dostop do pogleda upravljanja računa in brisanje vseh prenesenih serij in shranjenih računov.

Pogled omogoča tudi dostop do nadzornega pogleda zbiranja podatkov (Slika 54). Če se strinjate s tem, da Visible Patient zbira podatke o uporabi, omogočate izboljšanje aplikacije.

Pogled prav tako omogoča dostop do dnevnika, ki navaja različna dejanja, ki jih izvaja aplikacija (Slika 55). Dnevnik je mogoče izprazniti tako, da tapnete gumb za koš, ki se nahaja v zgornjem desnem kotu pogleda.

| 9:41                |                                         |        | all 👻 🖩 |
|---------------------|-----------------------------------------|--------|---------|
|                     | About                                   |        |         |
|                     | 12                                      |        |         |
|                     | VISIBLE PATIENT                         |        |         |
|                     | PLANNING IOS<br>X.Y.Z - Month XXXX      |        |         |
|                     |                                         |        |         |
|                     | Unique Device Identifier (UDI)          |        |         |
|                     | *30000000000000000000000000000000000000 | 2000(* |         |
|                     | R Prescription use only                 |        |         |
| Contact             |                                         |        |         |
| Indications for use |                                         |        |         |
| Approvals           |                                         |        |         |
| Security policy     |                                         |        |         |
| Visible Patient     |                                         |        |         |
|                     |                                         |        |         |
|                     |                                         |        |         |
|                     |                                         |        |         |
|                     |                                         |        |         |
|                     |                                         |        |         |
|                     |                                         |        |         |
|                     |                                         |        |         |
|                     |                                         |        |         |
|                     |                                         |        |         |
|                     |                                         |        |         |
|                     |                                         |        |         |
|                     |                                         |        |         |
|                     |                                         |        |         |
|                     |                                         |        |         |
|                     |                                         |        |         |
|                     |                                         |        |         |
|                     |                                         |        |         |
|                     |                                         |        |         |

# 8.13 Kako dostopati do regulativnih informacij

Slika 56: Pogled za več podatkov o aplikaciji

Regulativne informacije so na voljo v pogledu **o** aplikacije, ki je dostopen v glavni menijski vrstici (Slika 56). Poleg informacij o različici in potrdilu pogled omogoča dostop do niza podpogledov, kar vključuje naslednje:

- Kontaktni podatki za Visible Patient
- Navodila za uporabo aplikacije
- Podatki o certifikatu aplikacije
- Priporočena varnostna politika
- Splošne informacije o Visible Patient

# 8.14 Kako dostopati do informacij pomoči

| 0.41                                                               |                                                                  | Usla                                     |                          | an e                      |
|--------------------------------------------------------------------|------------------------------------------------------------------|------------------------------------------|--------------------------|---------------------------|
|                                                                    |                                                                  | Нер                                      |                          |                           |
|                                                                    |                                                                  | i                                        |                          |                           |
| Instructions for use for VP Plar<br>downloaded in different langua | nning X.Y.Z-md are supplied in<br>Iges (French and English) in F | electronic form instead of<br>DF format: | f paper form. These in:  | structions can be         |
|                                                                    | Down                                                             | load instructions for                    | use                      |                           |
| Hard copy of instructions for u<br>days.                           | se can be requested at conta                                     | ct@visiblepatient.com at n               | to additional cost and p | provided within 7 working |
| To read the instructions for use                                   | e, you need to use the PDF re                                    | ader installed on your devi              | ce.                      |                           |
|                                                                    |                                                                  |                                          |                          |                           |
|                                                                    |                                                                  |                                          |                          |                           |
|                                                                    |                                                                  |                                          |                          |                           |
|                                                                    |                                                                  |                                          |                          |                           |
|                                                                    |                                                                  |                                          |                          |                           |
|                                                                    |                                                                  |                                          |                          |                           |
|                                                                    |                                                                  |                                          |                          |                           |
|                                                                    |                                                                  |                                          |                          |                           |
|                                                                    |                                                                  |                                          |                          |                           |
|                                                                    |                                                                  |                                          |                          |                           |
|                                                                    |                                                                  |                                          |                          |                           |
|                                                                    |                                                                  |                                          |                          |                           |
|                                                                    |                                                                  |                                          |                          |                           |
|                                                                    |                                                                  |                                          |                          |                           |
|                                                                    |                                                                  |                                          |                          |                           |
|                                                                    |                                                                  |                                          |                          |                           |
|                                                                    |                                                                  |                                          |                          |                           |

#### Slika 57: Pogled pomoči

Informacije o dostopu do uporabniškega priročnika so na voljo v pogledu aplikacije **pomoč**, ki je dostopen v glavni menijski vrstici (Slika 57).

# 8.15 Kako odpreti povezavo za Visible Patient

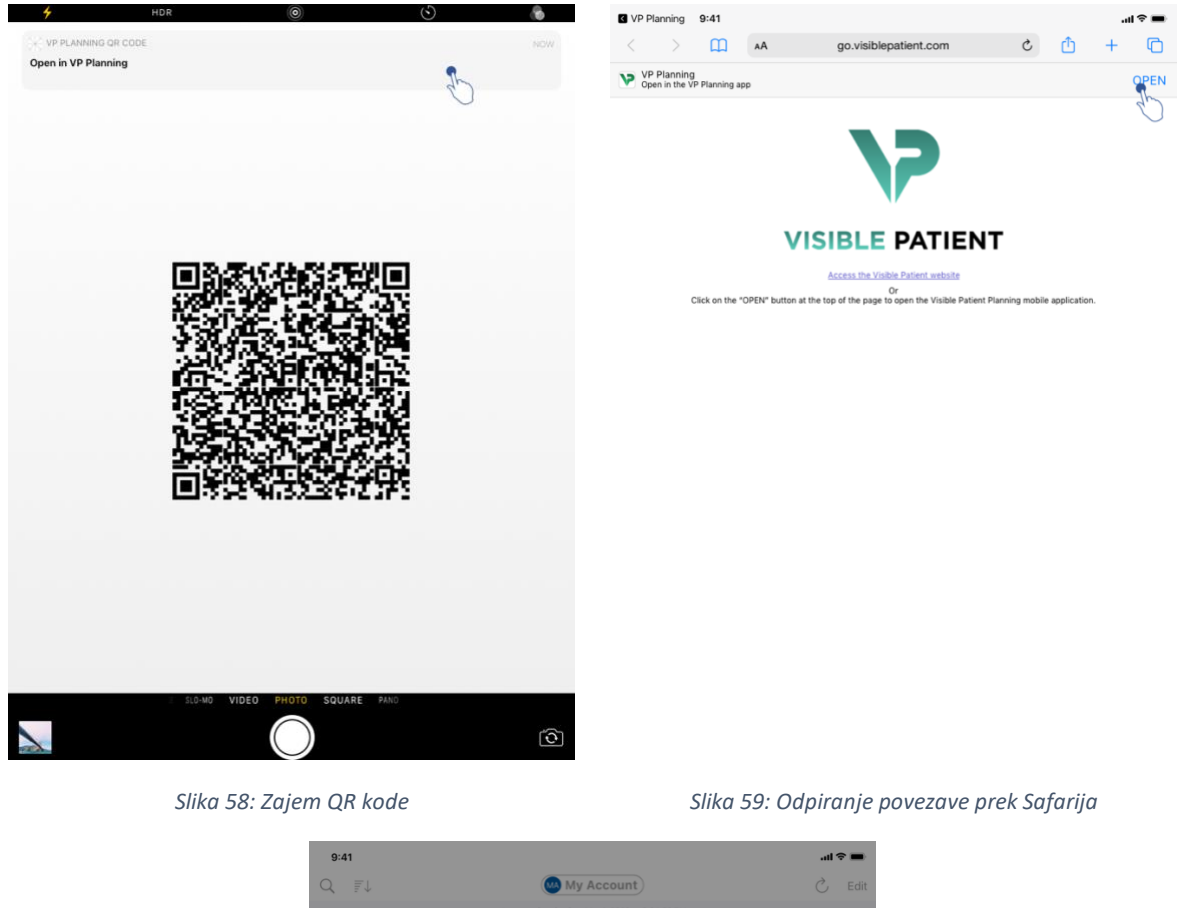

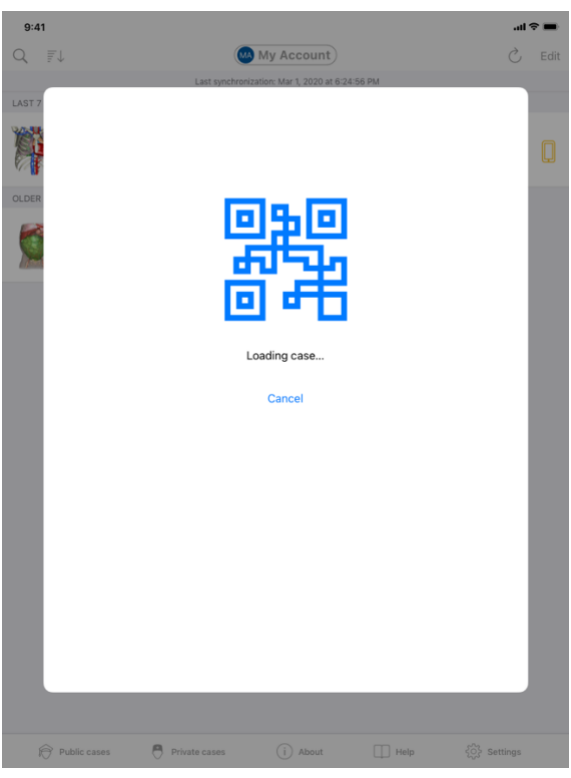

Slika 60: Zaslon za nalaganje povezave

Določene povezave, ki jih ponuja Visible Patient, je mogoče odpreti v aplikaciji. Te povezave so dveh vrst:

- Povezave za dostop do primera
- Povezave za registracijo obstoječega računa

Za dostop do povezave skenirajte kodo QR, ki jo je zagotovil Visible Patient, z uporabo svojega telefonskega aparata (Slika 58), ali uporabite Safari za odpiranje sporočene povezave (Slika 59) s pomočjo gumba **Odpri**, ki se nahaja na vrhu strani (Slika 59). Po zaslonu za nalaganje (Slika 60) boste lahko dostopali do pogleda registracije računa ali želenega primera.

**Pozor**: Za dostop do zasebnega primera prek povezave morate najprej registrirati svoj račun v aplikaciji. Za pridobitev primera boste morali vnesti geslo, če še ni bilo pridobljeno med ročno sinhronizacijo. V primeru, da je v aplikaciji registriranih več računov, boste morali izbrati račun, ki omogoča dostop do primera.

# 9 Vzdrževanje

Za aplikacijo VP Planning iOS ni potrebno vzdrževanje. Posodobitve so na voljo prek App Store.

# 9.1 Posodobitev aplikacije

V iOS 13 in iPadOS 13 se aplikacija VP Planning iOS privzeto samodejno posodobi. Ne boste prejeli nobenega obvestila o posodobitvi vaše aplikacije. Posodobitev je mogoče sprožiti tudi ročno, tako da obiščete <u>stran aplikacije VP Planning iOS</u> v App Store in tapnete gumb za prenos.

# 10 Reševanje težav

# 10.1 Splošne težave

#### 10.1.1 Ne morem registrirati svojega računa

Ta razdelek vključuje različne napake, ki se lahko pojavijo pri registraciji računa v aplikaciji.

#### 10.1.1.1 Tehnična težava pri prikazu seznama strežnikov

**Sporočilo:** Tehnična težava preprečuje povezavo s strežnikom. Poskusite znova čez nekaj trenutkov.

**Rešitev:** Težava na strežnikih Visible Patient preprečuje povezavo. Poskusite znova čez nekaj trenutkov. Če težave ne odpravite, se obrnite na podporo za Visible Patient.

#### 10.1.1.2 Pri prikazu seznama strežnikov je potrebna posodobitev

**Sporočilo:** Posodobite aplikacijo, da pridobite seznam strežnikov

**Rešitev:** Pridobivanje seznama strežnikov zahteva posodobitev aplikacije. Posodobite različico aplikacije.

#### 10.1.1.3 Ni internetne povezave

Sporočilo: Internetna povezava ni na voljo.

**Rešitev:** Prepričajte se, da imate internetno povezavo (Wi-Fi ali LTE) in da v napravi ni aktiviran način za letalo.

#### 10.1.1.4 Nepravilne poverilnice

Sporočilo: Neveljavno uporabniško ime ali geslo.

**Rešitev:** Preverite, ali ste vnesli pravilen e-poštni naslov in geslo na pravilnem strežniku. Če težave ne odpravite, se obrnite na podporo za Visible Patient.

#### 10.1.1.5 Račun je že registriran

**Sporočilo:** Račun že registriran, ta račun je bil že registriran.

**Rešitev:** Račun, ki ga želite registrirati, je že registriran v aplikaciji. Istega računa ne morete registrirati večkrat na isti napravi.

#### 10.1.2 Ne morem pridobiti svojega seznama primerov

Ta razdelek vključuje različne napake, na katere lahko naletite pri pridobivanju seznama primerov (sinhronizacija).

#### 10.1.2.1 Ni internetne povezave

Sporočilo: Internetna povezava ni na voljo.

**Rešitev:** Prepričajte se, da imate internetno povezavo (Wi-Fi ali LTE) in da v napravi ni aktiviran način za letalo.

#### 10.1.2.2 Podatka ni bilo mogoče najti

**Sporočilo:** Podatka ni bilo mogoče najti. Tehnična napaka preprečuje obnovitev podatkov iz strežnika. Če težave ne odpravite, se obrnite na podporo za Visible Patient.

**Rešitev:** Težava na strežnikih Visible Patient preprečuje obnovitev podatkov. Poskusite ponoviti dejanje. Če težave ne odpravite, se obrnite na podporo za Visible Patient.

#### 10.1.2.3 Premalo prostora za shranjevanje

**Sporočilo:** Premalo prostora za shranjevanje. Za izvedbo tega dejanja sprostite nekaj prostora v napravi.

**Rešitev:** Vaša naprava nima dovolj prostora za shranjevanje za izvedbo dejanja. Sprostite prostor v napravi in poskusite znova.

#### 10.1.2.4 Račun ni povezan s skupino

Sporočilo: Vaš račun ni povezan z nobeno skupino

**Rešitev:** Vaš račun ni povezan z nobeno skupino. Če ste stranka Visible Patient, se obrnite na svojega vodjo prodaje. V nasprotnem primeru se lahko obrnete na Visible Patient preko kontaktnega obrazca na spletnem mestu Visible Patient.

#### 10.1.3 Ne morem prenesti serije, povezane s primeri

Ta razdelek vključuje različne napake, na katere lahko naletite pri prenosu serije. Lahko se pojavijo tudi napake, opisane pri pridobivanju seznama primerov (glejte 10.1.2).

#### 10.1.3.1 Preneseni podatki so poškodovani

**Sporočilo:** Prenos ni mogoč. Preneseni podatki so poškodovani. Ponovite prenos serije.

**Rešitev:** Podatki so bili poškodovani med prenosom podatkov. Ponovite prenos podatkov. Če težave ne odpravite, se obrnite na podporo za Visible Patient.

#### 10.1.4 Ne morem odpreti serije

Ta razdelek vključuje različne napake, na katere lahko naletite pri odpiranju serije.

#### 10.1.4.1 Shranjeni podatki so poškodovani

**Sporočilo:** Odpiranje ni mogoče. Podatki, shranjeni v napravi, so poškodovani. Izbrišite in ponovite prenos serije.

**Rešitev:** Podatki serije so bili poškodovani v napravi. Ponovite prenos podatkov.

#### 10.1.4.2 Ni dovolj pomnilnika za odpiranje serije izrezkov

**Sporočilo:** Premalo pomnilnika. Za to predlogo ni mogoče naložiti Clip Applying. Za več informacij si oglejte sistemske zahteve.

**Rešitev:** Serija izrezkov, ki jo poskušate odpreti, potrebuje za nalaganje več pomnilnika, kot ga ima na voljo vaša naprava. Ta težava se lahko pojavi pri napravah, ki razpolagajo samo z 1 GB RAM-a. Za dostop do podatkov uporabite novejšo napravo z vsaj 2 GB RAM-a.

#### 10.1.5 Ne morem odpreti povezave za Visible Patient

Ta razdelek vključuje različne napake, na katere lahko naletite pri odpiranju povezave za Visible Patient.

#### 10.1.5.1 Ni internetne povezave

**Sporočilo:** Internetna povezava ni na voljo.

**Rešitev:** Prepričajte se, da imate internetno povezavo (Wi-Fi ali LTE) in da v napravi ni aktiviran način za letalo.

## 10.1.5.2 Potreben je račun

**Sporočilo:** Potreben je račun. Za dostop do tega primera registrirajte svoj račun v aplikaciji.

**Rešitev:** Preden odprete to povezavo, se prepričajte, da ste registrirali svoj račun Visible Patient v aplikaciji.

### 10.1.5.3 Primer ni na voljo

**Sporočilo:** Primer ni na voljo. Ta primer ni na voljo.

**Rešitev:** Primer ni na voljo v strežniku. Obrnite se na podporo za Visible Patient.

# 10.1.5.4 Dostop ni dovoljen

**Sporočilo:** Dostop ni dovoljen. Niste pooblaščeni za prikaz tega primera. Poskrbite za uporabo pravilnega računa.

**Rešitev:** Niste pooblaščeni za prikaz tega primera. Če menite, da imate pravico do dostopa do teh podatkov, se obrnite na podporo za Visible Patient.

## 10.1.5.5 Povezava ni podprta

**Sporočilo:** Povezava ni podprta. Aplikacija ne podpira te povezave. Poskrbite za uporabo veljavne povezave.

**Rešitev:** Povezava, ki jo poskušate odpreti, je poškodovana. Prepričajte se, da uporabljate posodobljeno aplikacijo, veljavno povezavo (brez tipkarskih napak) ali nepoškodovano QR kodo.

# 10.2 Težave s 3D vizualizacijo

Ta razdelek vključuje različne napake, na katere lahko naletite pri vizualizaciji 3D podatka.

#### 10.2.1 Ne morem komunicirati z modelom

Če ne morete komunicirati z modelom, se prepričajte, da so interakcije omogočene (glejte 8.6.4). Če model ni več viden v prizoru, ga lahko centrirate tako, da tapnete enega od orientacijskih gumbov (aksialno, čelno, sagitalno).

#### 10.2.2 Ne morem skriti anatomske strukture

Če anatomske strukture ne morete skriti s pritiskom nanjo, uporabite orodje za skrivanje (glejte 8.6.3).

Pri prikazovanju podatkov izrezka nekaterih struktur ni mogoče prikriti z orodjem za masko. Segmente je mogoče prikriti z orodjem za izrezovanje (glejte 8.8.3). Mreže ciljnih organov ni mogoče prikriti.

## 10.2.3 Ne vidim volumnov, povezanih s podatki izrezka

Ko si ogledujete volumne, povezane s podatki izrezka, se lahko prikaže naslednje sporočilo: "Neskladnosti, odkrite med izračuni volumnov. Ni razpoložljivih informacij. ». V tem primeru v pogledu ni prikazan noben volumen. Ta težava se pojavi, ko se pri izračunu volumnov odkrije nedoslednost. Če želite odpraviti težavo, se obrnite na podporo za Visible Patient.